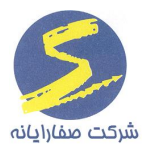

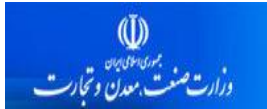

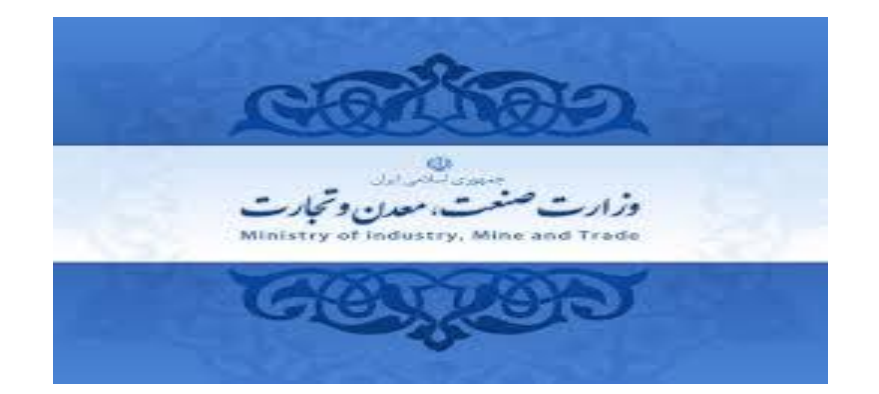

راهنمای راهبری و کاربری

# فرآيند آمار توليد

شماره اصلاحیه: ۱٫۱

تاریخ انتشار: ۹۷/۱۰/۱۰

تعداد صفحات: ۳۹

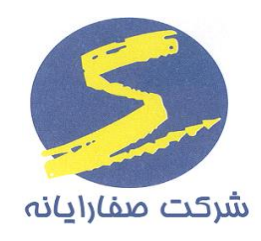

### این سند صرفا در محدوده توافق شده با کارفرما قابل انتشار و توزیع است. هر گونه تکثیر و توزیع همه یا بخشی از آن سند در خارج از این محدوده ممنوع میباشد.

| صفحه ۱ از ۳۹ | تأیید کننده: وزارت صنعت و معدن و تجارت | تهیه کننده: شرکت صفا رایانه |
|--------------|----------------------------------------|-----------------------------|
|--------------|----------------------------------------|-----------------------------|

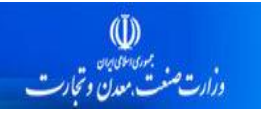

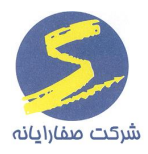

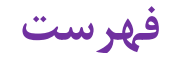

| فرآيند آمار توليد                          |
|--------------------------------------------|
| ثبت آمار تولید ماهیانه توسط بهره بردار۴    |
| عدم ثبت آمار تولید توسط بهره بردار ۸       |
| تکمیل سربرگ نیروی انسانی توسط بهره بردار ۹ |
| نمایش سربرگ مشخصات مسئول فنی عملیات معدن   |
| تکمیل سربرگ تولید و ذخیره توسط بهره بردار  |
| تکمیل سربرگ ماشین آلات توسط بهره بردار     |
| تکمیل سربرگ مواد ناریه توسط بهره بردار     |
| مسئولین فنی                                |
| تعريف مسئول فنی                            |
| انتساب محدوده به مسئول فنی                 |
| تاریخچه انتساب های مسئول فنی               |
| ثبت اطلاعات آمار تولید توسط مسئول فنی      |
| تکمیل سربرگ نیروی انسانی توسط مسئول فنی    |
| تکمیل سربرگ تولید و ذخیره توسط مسئول فنی۳۱ |
| تكميل سربرگ ماشين آلات توسط مسئول فني      |
|                                            |
| تکمیل سربرگ مواد ناریه توسط مسئول فنی      |

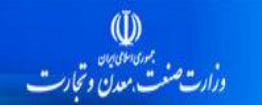

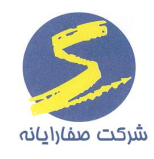

# فرآيند آمار توليد

صاحبان پروانه بهره برداری و دارندگان مجوز برداشت ملزم میباشند که در بازه زمانی یکم تا دهم ابتدای هر ماه، اطلاعات آمار تولید ماه گذشته خود را در سامانه وارد و ثبت نمایند .

چنانچه پرونده متقاضی در صورت عدم اعتبار پروانه بهره برداری، در مرحله تعیین تکلیف پروانه بهره برداری توسط کارشناس باشد و همچنین در مرحله بررسی مواد معدنی پروانه بهره برداری باشد، متقاضی امکان ارائه آمار تولید را ندارد و هنگامی که متقاضی در سامانه کاداستر بر روی محدوده ای که در این مراحل است کلیک نماید پیغامی مطابق شکل ۱ به وی نمایش داده می شود.

| محموری اسلومی اسلومی<br>وزارت صنعت، معدن و تحارت |                                   |                                                                                                    | مدن (سامانه ثبت وصدور محوز ملی معدنی)                                                                                                    | سامانه کاداسترمه                                                          |
|--------------------------------------------------|-----------------------------------|----------------------------------------------------------------------------------------------------|----------------------------------------------------------------------------------------------------|---------------------------------------------------------------------------|
|                                                  |                                   |                                                                                                    |                                                                                                    | •<br>- مشخصات درخواست                                                     |
| مریک نقشه ا                                      | لرى : گروه 6,سولغات سديم (استخر   | گروه ماده معدنی <mark>استخراج کانسارهای فا</mark><br>لا                                                           | مرحله بررسی مواد معدنی بروانه بهره بردا ک<br>843981 مرحله بررسی مواد معدنی بروانه بهره بردا ک<br>بره برداری لطفا به نکات زیر دقت نمایید . | شماره شناسایر<br>بروانه بر                                                |
|                                                  | مهلت مقرر امکان ثبت بسته خواهد شد | با توجه به وضعیت پرونند، شما اجازه<br>ثبت درخواست آمار تولید ندارید.<br>لطفا از سازمان<br>بیگیری نمایید.<br>تایید | ید معدت باید بصورت ماهیانه در سامانه ثبت شود مدت زمان ثبت مرا به می<br>که جهت انتقال پروانه بهره برداری به شخص دیگر از طریق گزینه<br>پیا  | <ul> <li>گزارش آمار تو</li> <li>شما می توان</li> <li>آمارتولید</li> </ul> |
|                                                  |                                   |                                                                                                    | ت انتقال بروانه بهره برداری<br>حساب کاربری انتقال گیرنده<br>فواست انتقال                                                                  | درخواس<br>شماره<br>جستر<br>نبت در                                         |

شکل ۱

| ، تحارت | تأبيد كننده: وزارت صنعت و معدن | تهیه کننده: شرکت صفا رایانه |
|---------|--------------------------------|-----------------------------|
|---------|--------------------------------|-----------------------------|

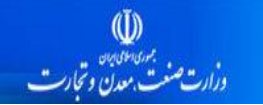

(I)

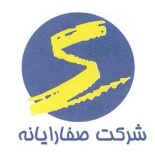

## ثبت آمار تولید ماهیانه توسط بهره بردار

بهره بردار در سامانه کاداستر مطابق شکل ۲ بر روی لینک "مشاهده درخواست های جاری" کلیک نموده و از کارتابل درخواست های جاری درخواست پروانه بهره برداری محدوده مورد نظر خود را انتخاب می نمایند.

# سامانه کاداسترمعدن (سامانه ثبت وصدور محوز مای معدنی)

| درج کدیستی معادن برورک تمامی<br>ایزامها های صادر شده در حمل                        |                                         | شماره شناسایی | محل<br>درخواست         | درخواست               | وضعيت درخواست                                       | تاريخ<br>درخواست | زمان<br>درخواست | نمایش<br>محدہدہ |
|------------------------------------------------------------------------------------|-----------------------------------------|---------------|------------------------|-----------------------|-----------------------------------------------------|------------------|-----------------|-----------------|
| اردسه سات صدر شده در خس<br>محموله های معدنی از تاریخ                               |                                         |               |                        |                       |                                                     |                  |                 | ,               |
| 1396/09/15، بايد در اسرع وقت<br>سبت به مراجعه به سازمان<br>منج محاذ م أحارت از تأن | <u>نمانش اطلاعات</u><br>درخواست         |               | آذربایجان<br>غربی      | ثبت محدوده            | ا<br>استعلام دستگاهها                               | 1397/07/08       | 11:37:01        | نمایش<br>محدودہ |
| صنعت، شعدت و تجارت استان<br>صادرکننده پروانه بهره برداری و                         | نمایش اطلاعات<br><u>درخواست</u>         |               | آذربایجان<br>غربی      | ثبت محدوده            | استعلام دستگاهها                                    | 1397/07/08       | 11:29:38        | نمایش<br>محدودہ |
| کمیل ادرس پستی درب اصلی<br>ورود به معدن و یا ارائه کدپستی                          | نمانش اطلاعات<br><u>درخواست</u>         |               | آذربایجان<br>شرقی      | ثبت محدوده            | استعلام دستگاهها                                    | 1397/05/21       | 18:14:39        | نمایش<br>محدودہ |
| معادن درصورت اخذ آن در گذشته،<br>قدام عاجل نمایید                                  | <u>نمانش اطلاعات</u><br>درخواس <u>ت</u> |               | آذربایجان<br>شرقی      | ثبت محدوده            | استعلام دستگاهها                                    | 1397/05/21       | 18:09:04        | نمایش<br>محدودہ |
| شناسه کاربری                                                                       | <u>نمانش اطلاعات</u><br><u>درخواست</u>  |               | ۔<br>آذربایجان<br>شرقی | ثبت محدوده            | استعلام دستگاهها                                    | 1397/05/21       | 17:51:31        | نمایش<br>محدودہ |
| ب کاربری [خروج]                                                                    | نمانش اطلاعات<br>درخواست                |               | تهران                  | پروانه بهره<br>برداری | پروانه بهره برداری                                  | 1397/05/12       | 22:05:17        | نمایش<br>محدودہ |
| 🛓 مشاهده حساب کاربری                                                               | نيانش اطلاعات<br>درخواست                |               | تهران                  | پروانه بهره<br>برداری | پروانه بهره برداری                                  | 1397/04/02       | 15:56:23        | نمایش<br>محدودہ |
| تغییر رمز عبور                                                                     | <u>نمایش اطلاعات</u><br>درخواست         |               | تهران                  | پروانه بهره<br>برداری | پروانه بهره برداری                                  | 1397/03/09       | 08:29           | نمایش<br>محدودہ |
| واست ها<br>ببت محدوده معدنی                                                        | نمایش اطلاعات<br><u>درخواست</u>         | 850410        | تهران                  | پروانه بهره<br>برداری | پروانه بهره برداری                                  | 1397/01/26       | 16:15:09        | نمایش<br>محدودہ |
| مشاهدة ديخوان تعاكر حاري                                                           | <u>نمانش اطلاعات</u><br><u>درخواست</u>  |               | يزد                    | ثبت محدوده            | استعلام دستگاهها                                    | 1396/02/25       | 13:31           | نمایش<br>محدودہ |
|                                                                                    | <u>نمایش اطلاعات</u><br><u>درخواست</u>  |               | اردبيل                 | ثبت محدوده            | فیش واریز وجه و ارائه طرح اکتشاف<br>توسط متقاضی     | 1395/11/20       | 13:17           | نمایش<br>محدودہ |
| و مشاهده درخواستهای ایمانی                                                         | <u>نمانش اطلاعات</u><br>درخواس <u>ت</u> |               | لرستان                 | پروانه<br>اکتشاف      | بررسی تمدید پروانه اکتشاف توسط رییس<br>اداره اکتشاف | 1395/05/24       | 16:09           | نمایش<br>محدودہ |
| درخواست ارزیابی فنی و مالی                                                         | نمانش اطلاعات<br>درخواست                |               | لرستان                 | پروانه<br>اکتشاف      | بررسی تمدید پروانه اکتشاف توسط رییس<br>اداره اکتشاف | 1395/05/11       | 10:29           | نمایش<br>محدودہ |
| پیام ها                                                                            | <u>نمایش اطلاعات</u>                    |               | آذربايجان              | يروانه                | صدور بیش نویس گواہی کشف                             | 1394/10/12       | 10:26           | ۔<br>نمایش      |

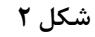

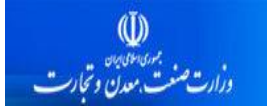

مطابق شکل ۳ مشخصات درخواست های محدوده مورد نظر نمایش داده می شود و بهره بردار برای ورود به فرآیند آمار تولید ماهیانه خود می بایست در کادر آمار تولید بر روی لینک مشخص شده کلیک نماید.

| امانه کاداستر معدن (سامانه ثبت وصدور محوز مای معدنی)                                                                                                    | میوی اطلامی ایران<br>وزارت صنعت، معدن وتجارت                                                                                                    |
|----------------------------------------------------------------------------------------------------|----------------------------------------------------------------------------------------------------|
| مشخصات درخواست<br>شماره شناسایی <mark>850410 مرحله پروانه بهره برداری</mark> گروه ماده معدن                                                                                                    | برگشت<br>مدنی سنگ توف تزیینی (استخراج) : گروه 4.پلاتین (استخراج) :<br>اعلام مفقود شدن مجوز<br>اعلام مفقود شدن مجوز                                                                           |
| <ul> <li>دارنده بروانه بهره برداری لطفا به نکات زیر دقت نمایید .</li> <li>گزارش آمار تولید معدن باید بصورت ماهیانه در سامانه ثبت شود مدت زمان ثبت گزارش از اول هر ماه به مد:</li> <li>شما می توانید جهت انتقال بروانه بهره برداری به شخص دیگر از طریق گزینه انتقال اقدام نمایید .</li> </ul> | دت 10 روز می باشد بعد از مهلت مقرر امکان ثبت بسته خواهد شد .                                                                                                    |
| – آمارتولید<br>جهت مشاهده یا ثبت گزارش آمار تولید ماهیانه اینجا را کلیک تمایید                                                                                                    |                                                                                                    |
| درخواست انتقال پروانه بهره برداری<br>شماره حساب کاربری انتقال گیرنده<br>جستجو<br>ثبت درخواست انتقال                                                                                                    | – تمدید پروانه بهره برداری<br>چتانچه کمتر از نصف زمان از اعتبار پروانه باقی مانده باشد شما می توانید درخواست تمدید پروانه بهره<br>برداری ثبت نمایید.<br>ثبت درخواست تمدید پروانه بهره برداری |

شکل ۳

پس از کلیک روی لینک مربوطه فرمی مطابق شکل۴ نمایش داده میشود. در این فرم آمار تولید ثبت شده در ماه های قبل لیست شدهاند که از طریق دکمه نمایش، جزئیات گزارش را میتوان مشاهده نمود.

متقاضی برای ثبت گزارش جدید مطابق شکل ۴ ابتدا باید سال مورد نظر را تعیین و سپس کلید جستجو را انتخاب کند. سپس با کلیک بر روی "ورود" جهت تکمیل گزارش آمار تولید اقدام می نماید.

| صفحه ۵ از ۳۹ | تأیید کننده: وزارت صنعت و معدن و تجارت | تهیه کننده: شرکت صفا رایانه |
|--------------|----------------------------------------|-----------------------------|
|--------------|----------------------------------------|-----------------------------|

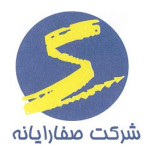

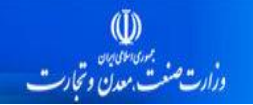

#### ُگزارش آمار تولید

- کاربر گرامی با توجه به آیین نامه داخلی لطفا اقدام به تکمیل گزارش آمار تولید خود نمایید.
- مهلت تکمیل گزارشات آمار تا دهم هر ماه می باشد و پس از آن شما قادر به ورود اطلاعات نمی باشید
   ایتدا سال مورد نظر خود را انتخاب و سپس دکمه ی "جستجو" را فشار دهید.
  - - · جهت تکمیل گزارشات در هر ردیف از دکمه ی "ورود" استفاده نمایید.
    - جهت مشاهده ی گزارشات در هر ردیف از دکمه ی "نمایش" استفاده نمایید.

| ىلمارە<br>سناسايى: | 203202   | شماره کسب و<br>کار: | 203202-4   | مرحله: پروا | وانه بهره برداري | گروه ماده<br>معدنی: | گروه 5 آراگونیا |
|--------------------|----------|---------------------|------------|-------------|------------------|---------------------|-----------------|
| ٥                  |          | مرحله               | تاريخ ثبت  |             | ساعت ثب          | ū                   |                 |
| روردين             | <b>–</b> | اطلاعات وارد نشده   | 1395/12/07 | 1           | AM 9:20          |                     | نمایش           |
| رديبهشت            | -        | اطلاعات وارد نشده   | 1395/12/07 | 1           | AM 9:20          |                     | نمایش           |
| برداد              | -        | اطلاعات وارد نشده   | 1395/12/07 | 1           | AM 9:20          |                     | نمایش           |
| ير                 | -        | اطلاعات وارد نشده   | 1395/12/07 | 1           | AM 9:20          |                     | نمایش           |
| برداد              | -        | اطلاعات وارد نشده   | 1395/12/07 | 1           | AM 9:20          |                     | نمایش           |
| نىھر يور           | -        | اطلاعات وارد نشده   | 1395/12/07 | 1           | AM 9:20          |                     | نمایش           |
| ھر                 | -        | اطلاعات وارد نشده   | 1395/12/07 | 1           | AM 9:20          |                     | نمایش           |
| بان                | -        | اطلاعات وارد نشده   | 1395/12/07 | 1           | AM 9:20          |                     | نمایش           |
| ڌر                 | -        | اطلاعات وارد نشده   | 1395/12/07 | 1           | AM 9:20          |                     | نمایش           |
| ى                  | -        | اطلاعات وارد نشده   | 1395/12/07 | 1           | AM 9:20          |                     | نمایش           |
| همن                | -        | اطلاعات وارد نشده   | 1395/12/07 | 1           | AM 9:20          |                     | نمایش           |
| 1 in               | -        | ورود إطلاعات        | 1395/12/07 | 1           | AM 9-20          |                     | 2010            |

شکل ۴

متقاضى ابتدا بايد مطابق شكل ۴ وضعيت معدن را بر اساس يكى از حالت هاى "در حال بهره بردارى"، "در حال تجهيز و آماده سازی"، "غيرفعال" و "تعطيلی " مشخص نمايد.

چنانچه برای فیلد وضعیت معدن، گزینه ای به جز وضعیت "در حال بهره برداری" توسط متقاضی انتخاب گردد، فرم های آمار تولید فعال نمی گردند و مطابق شکل ۵ متقاضی موظف به بار گذاری اسناد و مدارک مربوطه میباشد.

چنانچه گزینه ی درحال تجهیز و آماده سازی، غیرفعال و یا تعطیلی معدن انتخاب شود، بهره بردار موظف به بارگذاری اسناد و مدارک مربوطه می باشد. مطابق شکل ۵ پس از بارگذاری فایل و انتخاب دکمه ذخیره، بر روی لینک "ارسال آمار" کلیک نموده تا گزارش آمار تولید برای کارشناس مربوطه ارسال گردد. در صورت کلیک بر روی لینک ارسال آمار، اطلاعات ذخیره شده ثبت نهایی میگردد و بهره بردار دیگر امکان ویرایش اطلاعات ذخیره شده آن ماه را ندارد.

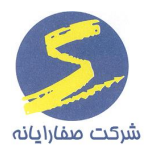

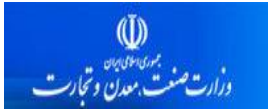

(Ĭ)

سامانه کاداستر معدن (سامانه ثبت و صدور مجوز پای معدنی)

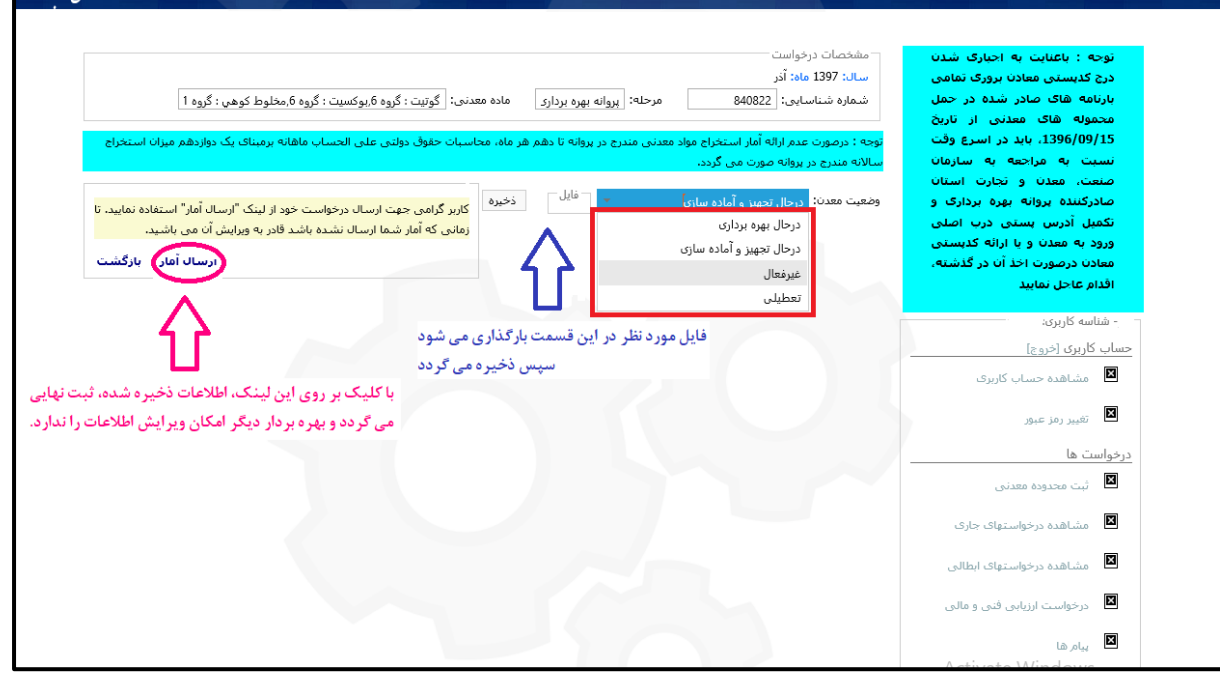

شکل ۵

چنانچه برای فیلد وضعیت معدن، گزینه'' در حال بهره برداری '' توسط متقاضی انتخاب گردد، آنگاه جدولی با سربرگ های زیر مطابق شکل ۸ نمایش داده می شود:

- 🗸 نیروی انسانی
- 🗸 مشخصات مسئول فنی عملیات معدن
  - 🗸 توليد و ذخيره
    - 🗸 ماشين آلات
- 🗸 مواد ناریه (در صورتی که نوع حفاری معدن به صورت آتشباری و یا ترکیبی باشد)

| صفحه ۷ از ۳۹ | تأیید کننده: وزارت صنعت و معدن و تجارت | تهیه کننده: شرکت صفا رایانه |
|--------------|----------------------------------------|-----------------------------|
|--------------|----------------------------------------|-----------------------------|

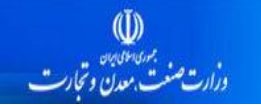

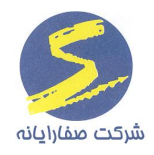

#### عدم ثبت آمار تولید توسط بهره بردار

پیغامی مطابق شکل ۶ به عنوان یک پیام ه شداری به بهره بردار نمایش داده می شود. مطابق با این پیام چنانچه بهره بردار آمار تولید یک ماهه خود را وارد ننماید، یک دوازدهم میزان استخراج سالیانه مندرج در پروانه بهره برداری برای این ماه جهت محاسبات حقوق دولتی علی الحساب درج می گردد. و این پیام همواره در بالای فرم آمار تولید قابل مشاهده می باشد.

|                         |                                        |                          |                                       |                | – مشخصات درخواست –<br>~  | چه : باعنایت به اخباری شدن                        | تو        |
|-------------------------|----------------------------------------|--------------------------|---------------------------------------|----------------|--------------------------|---------------------------------------------------|-----------|
|                         |                                        |                          |                                       |                | سال: 1397 ماہ: آذر       | ج کدپستی معادن برورک تمامی                        | در        |
| ي : گروه 1              | : گروه 6,بوکسیت : گروه 6,مخلوط کوه     | ماده معدنی: گوتیت        | مرحله: پروانه بهره برداری             | 84082          | شماره شناسایی: 2         | رنامه های صادر شده در حمل                         | بار       |
|                         |                                        | -                        |                                       | ~              |                          | حموله های معدنی از تاریخ<br>۱/۱۹۹۰ معدنی از تاریخ | <u>ده</u> |
| ک دوازدهم میزان استخراج | دولتي على الحساب ماهانه برميناي ب      | فر ماه، محاسبات حقوق     | واد معدنی مندرج در پروانه تا دهم ه    | امار استخراج م | توجه : درصورت عدم ارائه  | 1396/09/1 بايد در اسرع وقت                        | 12        |
|                         |                                        |                          |                                       | ورت می کردد.   | سالانه مندرج در پروانه ص | سبت به مراجعه به سازمان<br>نوت ومان و تجارت استان |           |
| $\wedge$                |                                        |                          | v                                     | يە بىدارى      | وضعبت معدن: درجال به     | ادرکننده بروانه بعره بردارک و                     | 6         |
| ב 2 –                   |                                        |                          |                                       |                |                          | میل آدرس پستی درپ اصلی                            | تک        |
|                         | ماشـين آلات مواد ناريه                 | توليد و ذخيره            | مسئول فني عمليات معدن                 | مشخصات ا       | نيروې انسانې             | رود به معدن و با ارائه کدیستی                     | ور        |
|                         |                                        | فطع تحصيلات              | ίο                                    |                |                          | عادن درصورت اخذ آن در گذشته،                      | 20        |
| جمع                     | يسانس دكترا                            | 1.                       | 1000 C                                |                | زیر دیپلد                | دام عاجل تماييد                                   | اق        |
|                         |                                        |                          |                                       |                | توليدى                   |                                                   |           |
|                         |                                        | نداح مواد معدنى مندرج    | تمحه : درصورت عدم ارائه آمار است      |                | زن خدماتی                | ىناسە كارېرى:                                     | ŵ -       |
|                         |                                        | فوق دولتی علی الحساب     | پروانه تا دهم هر ماه، محاسبات حد      |                |                          | ں کاربری [خروج]                                   | باب       |
|                         |                                        | استخراج سالانه مندرج د   | ماهانه برمبنای یک دوازدهم میزان       |                |                          | مثاهده جبيات كليبك                                | ×         |
|                         |                                        |                          | پروانه صورت می دردد                   |                | توليدى                   |                                                   |           |
|                         |                                        |                          | تاييد                                 |                | مرد خدماتی               | تغيير رمز عبور                                    | ×         |
|                         |                                        |                          |                                       |                | ادارى                    |                                                   |           |
|                         |                                        |                          |                                       |                |                          | ست ها                                             | خوا       |
|                         |                                        |                          |                                       |                |                          | ثبت محدودة معدني                                  | ×         |
| درج                     |                                        |                          |                                       |                |                          |                                                   |           |
|                         |                                        |                          |                                       |                |                          | مشاهده درخواستهای جاری                            | ×         |
|                         |                                        |                          |                                       |                |                          |                                                   |           |
|                         |                                        |                          |                                       |                |                          | مشاهده درخواستهای ابطالی                          | ×         |
|                         |                                        |                          |                                       |                |                          |                                                   |           |
|                         |                                        |                          |                                       |                |                          | درخواست ارزیابی فنی و مالی                        |           |
|                         |                                        |                          |                                       |                |                          |                                                   | X         |
| ن می باشید،             | ما ارسـال نشـده باشـد قادر به وبرایش آ | ایید. تا زمانی که آمار ش | ود از لینک "ارسـال آمار" اسـتفاده نما | ال درخواست خر  | کاربر گرامی جهت ارسا     | پیامر ها                                          |           |
| ا المال أماد المُكْشِين |                                        |                          |                                       |                |                          |                                                   | 2         |
|                         |                                        |                          |                                       |                |                          |                                                   | [11]      |
|                         |                                        |                          |                                       |                |                          | جهت تصديق استادبا وارد                            |           |
|                         |                                        |                          |                                       |                |                          | کردن کد الکترونیکی گواهی در                       |           |
|                         |                                        |                          |                                       |                |                          | لینک زیر می توانید به صحت                         |           |
|                         |                                        |                          |                                       |                |                          | اطلاعات گواهي پي بېرېد                            |           |

شکل ۶

| صفحه ۸ از ۲۹ | تأیید کننده: وزارت صنعت و معدن و تجارت | تهیه کننده: شرکت صفا رایانه |
|--------------|----------------------------------------|-----------------------------|
|--------------|----------------------------------------|-----------------------------|

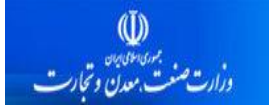

همچنین در صورتی که متقاضی آمار تولید سه ماهه خود را در پایان سه ماه یعنی تا دهم ماه ابلاغ حقوق دولتی علی

الحساب سه ماهه وارد ننماید، معدن از لیست سوخت خارج می شود و این موضوع طی پیغام اخطاری مطابق شکل ۷ به

اطلاع بهره بردار می رسد.

|          |                                                                                                    |                                                  | درخواست<br>1. ماد: آن   | مشخصات        | توجه : باعنایت به اجباری شدن<br>د چکد بر محادث مگرتیا م |
|----------|----------------------------------------------------------------------------------------------------|--------------------------------------------------|-------------------------|---------------|---------------------------------------------------------|
| 1005:000 | له المعالم المعالم المعالم المعالم المعالم المعالم المعالم المعالم المعالم المعالم المعالم المعالم المعالم الم | مرحله: برمانه بمرة برداري مادة معدن              | اسابو :: 840822         |               | ادری خدپشتای مفاده بروری مامی                           |
|          |                                                                                                    | ע                                                | 0,0012                  |               | محموله های معدنی از تاریخ                               |
|          |                                                                                                    | واد معدنی مندرج در پروانه تا دهم هر ماه، محاس    |                         | توجه : درصورت | 1396/09/15، بايد در اسرع وقت                            |
|          |                                                                                                    |                                                  | در پروانه صورت می گردد. | سالانه مندرج  | انسبت به مراجعه به سازمان                               |
|          |                                                                                                    | · · · · · · · · · · · · · · · · · · ·            | درحال بهره برداری       | وضعيت معدن    | صادرکننده بروانه بهره برداری و                          |
|          |                                                                                                    |                                                  |                         | d. e. i       | نگمیل آدرس پستی درب اصلی                                |
|          | خیرہ ماسین اول مواد تاریک                                                                                      | نستون فنی عملیات معدن – تولید و د                |                         | ليروى ان      | ورود به معدن و یا ارائه کدیستی                          |
| 8.02     | الفق ليسانس ادكترا                                                                                             |                                                  |                         |               | معادن درصورت اخذ ان در گذشته،<br>اقدام علجا خمایید      |
|          | <u>ست</u>                                                                                                    | صورت عدم ارائه آمار در پایان 3 ماه ، معدن از لید | ت توجه:دره              | توليد         |                                                         |
|          |                                                                                                    | ت خارج می شود                                    | 🗼 ارآئه سوخ             |               | شناسه کاربری:                                           |
|          |                                                                                                    |                                                  | تاييد                   |               |                                                         |
|          |                                                                                                    |                                                  |                         |               | 🗵 - مشاهده حساب کاربری                                  |
|          |                                                                                                    |                                                  |                         |               |                                                         |
|          |                                                                                                    |                                                  |                         |               | 💾 تغییر رمز عبور                                        |
|          |                                                                                                    |                                                  |                         |               |                                                         |
|          |                                                                                                    |                                                  |                         |               | 🗵 - ثبت محدودة معدني                                    |
|          |                                                                                                    |                                                  |                         |               |                                                         |
|          |                                                                                                    |                                                  |                         |               | ピ مشاهده درخواستهای جاری                                |
|          |                                                                                                    |                                                  |                         |               | 🛛 🗵 مشاهده درخواستهای ابطالی                            |
|          |                                                                                                    |                                                  |                         |               |                                                         |

شکل ۷

#### تکمیل سربرگ نیروی انسانی توسط بهره بردار

مطابق شکل ۸ در سربرگ نیروی انسانی تعداد نیروی انسانی به تفکیک زن و مرد و به تفکیک مقطع تحصیلات و به تفکیک تولیدی/خدماتی/اداری درج می شوند .

برای ثبت اطلاعات پس از وارد کردن اطلاعات مورد نظر، تمام اطلاعات باید درج گردند .

 نکته: در صورتی که فیلدهای بخش نیروهای انسانی، ماشین آلات و مواد ناریه در ماه گذشته وارد و ذخیره شده باشد، در ماه بعد به طور پیش فرض از اطلاعات ماه قبل پر میگردد و متقاضی لازم نیست مجدداً اطلاعات را وارد کند و در صورت تغییر نسبت به ماه قبل، متقاضی آنها را تغییر می دهد و در صورت عدم تغییر نسبت به ماه قبل، همین اطلاعات را ثبت می نماید. وارد نمودن اطلاعات تمامی افراد

شركت صفارايانه

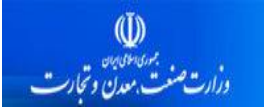

نیروی انسانی توسط بهره بردار اجباری می باشد. در صورتی که نیروی انسانی مورد نظر وجود نداشت عدد صفر توسط کاربر وارد شود.

| میوری اسلامی ایران<br>وزارت صنعت، معدن و تحا |                                         | 4                                         |                                        |                                              | ين)                                       | د صدور محوز کامی معد                                                                                                    | کاداستر معدن (سامانه ثبت و                                                                                                    |
|----------------------------------------------|-----------------------------------------|-------------------------------------------|----------------------------------------|----------------------------------------------|-------------------------------------------|----------------------------------------------------------------------------------------------------|----------------------------------------------------------------------------------------------------|
| ں : گروہ 1<br>ک دواردھم میزان استخراج        | گروه 6,مخلوط کوه<br>ب ماهانه برمیناک یا | یت : گروه 6,بوکسیت :<br>ف دولتی علی الحسا | ماده معدنی: گوت<br>فر ماه، محاسبات حقو | پروانه بهره برداری<br>درج در بروانه تا دهم ه | مرحله:<br>بتخراج مواد معدنی من<br>ب گردد، | مشخصات درخواست<br>سال: 1397 ماه: آذر<br>شماره شناسایی: [280888<br>توجه : درمورت عدم ارائه آمار اس<br>سالانه مندرج در یوانه صورت مو | نوجه : باعنایت به احباری شدن<br>درج کدیستی معادن بروری تمامی<br>بارنامه های صادر شده در حمل<br>محموله های معادی از تاریخ<br>1396/09/15، باید در اسرع وقت<br>نسبت معادی م قراحه به سارمان |
|                                              | مواد نادیه                              | ماشىت آلات                                | تمارد و ذخيره                          | . عملات معدن                                 | ی<br>خصات مسامل فنہ                       | وضعیت معدن: درحال بهره بردار<br>نیدوی انسانه، مش                                                                                   | اصفی شعده و تعرف استان<br>صادرکننده بروانه بهره برداری و<br>تکمیل آدرس پستی درب اصلی                                                                                                    |
|                                              | - <u>-</u>                              |                                           | قطع تحصيلات                            | 0                                            |                                           |                                                                                                    | ورود به معدن و یا ارائه کدیستی<br>مسلحن د مرم تراییز آند د گذشته                                                                                                    |
| جمع                                          | دكترا                                   | فوق ليسانس                                | ليسانس                                 | <br>فوق دیپلم                                | ديپلم                                     | زیر دیپلم                                                                                                    | العادة درطوره ،حد الا در خدسته،<br>اقدام عاجل نمایید                                                                                                    |
| 6                                            | 1                                       | 1                                         | 1                                      | 1                                            | 1                                         | توليدى 1                                                                                                    |                                                                                                    |
| 12                                           | 2                                       | 2                                         | 2                                      | 2                                            | 2                                         | زن خدماتی 2                                                                                                    | · شناسه کاربری:                                                                                                    |
| 18                                           | 3                                       | 3                                         | 3                                      | 3                                            | 3                                         | ادارى 3                                                                                                    | حساب کاربری [خروج]                                                                                                    |
| 24                                           | 4                                       | 4                                         | 4                                      | 4                                            | 4                                         | توليدى 4                                                                                                    | 🗵 مشاهده حساب کاربری                                                                                                    |
| 30                                           | 5                                       | 5                                         | 5                                      | 5                                            | 5                                         | مرد خدماتی 5                                                                                                    |                                                                                                    |
| 36                                           | 6                                       | 6                                         | 6                                      | 6                                            | 6                                         | اداری 6                                                                                                    | 🗖 تعییر زمر عبور                                                                                                    |
|                                              | 21                                      | 21                                        | 21                                     | 21                                           | 21                                        | 21 807                                                                                                    | درخواست ها                                                                                                    |
| 23                                           |                                         |                                           |                                        |                                              |                                           |                                                                                                    | 関 ثبت محدوده معدنی                                                                                                    |
|                                              |                                         |                                           |                                        |                                              |                                           |                                                                                                    | 🗵 مشاهده درخواستهای جاری                                                                                                    |
|                                              |                                         |                                           |                                        |                                              |                                           |                                                                                                    | 🗵 مشاهده درخواستهای ابطالی                                                                                                    |
|                                              |                                         |                                           |                                        |                                              |                                           |                                                                                                    | 🗵 درخواست ارزیابی فنی و مالی                                                                                                    |
| ن می باشید.                                  | ـد قادر به ويرايش آ <i>ا</i>            | شما ارسال نشده باش                        | ایید. تا زمانی که آمار                 | سال آمار" استفاده نم                         | واست خود از لینک "ار                      | کاربر گرامی جهت ارسال درخو                                                                                                    | یامر ها                                                                                                    |
| ارسال آمار بازگشت                            |                                         |                                           |                                        |                                              |                                           |                                                                                                    | Activate Windows 🕅                                                                                                    |
|                                              |                                         |                                           |                                        |                                              |                                           |                                                                                                    | Go to Settings to activate Windo<br>جهت تصديق اسنادبا وارد                                                                                                    |
|                                              |                                         |                                           |                                        |                                              |                                           |                                                                                                    | کردن کر الکترونیکی گواهی در                                                                                                    |

شکل ۸

| صفحه ۱۰ از ۳۹ | تأیید کننده: وزارت صنعت و معدن و تجارت | تهیه کننده: شرکت صفا رایانه |
|---------------|----------------------------------------|-----------------------------|
|---------------|----------------------------------------|-----------------------------|

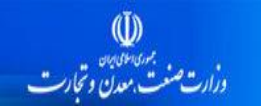

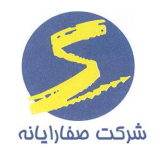

### نمایش سربرگ مشخصات مسئول فنی عملیات معدن

در این سربرگ مطابق شکل ۹ اطلاعات مسئول فنی که به معدن مورد نظر انتساب داده شده است فقط نمایش داده می شود و متقاضی امکان ویرایش ندارد.

|                | *               |         |             |
|----------------|-----------------|---------|-------------|
| ر قوروی معدتی) | ساماند تبت وصدو | شرمعدن( | سامانه كادا |

|                                                                                                    | مشحصات درجواست                                              |                                                                                                    |                                       |                     |                    |                        |                         |  |  |
|----------------------------------------------------------------------------------------------------|-------------------------------------------------------------|----------------------------------------------------------------------------------------------------|---------------------------------------|---------------------|--------------------|------------------------|-------------------------|--|--|
| درج کدیستی معادن برورک تمامی                                                                                                    | سال: 1397 ماہ: خرداد                                        | سال: 1397 ماه: خرداد                                                                                             |                                       |                     |                    |                        |                         |  |  |
| بارنامه های صادر شده در حمل<br>محموله های معلنه از تابیخ                                                                                                    | شماره شناسایی: 764                                          | شماره شناسایی: 842764 مرحله: پروانه بهره برداری ماده معدنی: استخراج خاك نسوز : گروه 5.زغال سنگ آنتراسیت : گروه ا |                                       |                     |                    |                        |                         |  |  |
| محسوب شاف شددی از تاریخ<br>1396/09/15، باید در اسرع وقت                                                                                                    | توجع الربو ويتروجون القوآو                                  | أمار البرتخراج مواد معرني م:                                                                                     | د بیمانه تا دهم ۵                     | فر ماهر محاسبات     | مقيدماته علمالحين  | ار ماهانه برم.: ای     | یک جوانده و میزان این:  |  |  |
| نسبت به مراجعه به سازمان                                                                                                    | بوری ۱۰ درصورت مصبر ارده اند<br>سالانه مندرج در پروانه صورت | اندر استخراع مواد سدانی اند<br>رت می گردد.                                                                       | , , , , , , , , , , , , , , , , , , , |                     |                    |                        | يت دو.رد سبر مير. د .مد |  |  |
| صنعت، معدن و تجارت استان                                                                                                    |                                                             |                                                                                                    | _                                     |                     |                    |                        |                         |  |  |
| صادرکننده بروانه بهره برداری و                                                                                                    | وضعیت معدن: درحال بهره                                      | ه برداری                                                                                                    | -                                     |                     |                    |                        |                         |  |  |
| تکمیل آدرس پستی درب اصلی                                                                                                    | نيروي انساني                                                | مشخصات مسئول فني                                                                                                 | مليات معدن                            | توليد و ذخيره       | ماشين آلات         | مواد ناریه             |                         |  |  |
| ورود به معدن و یا ارائه کلیستی<br>میلدن درصورت اخذ آن در گذشته.                                                                                                    |                                                             | 780                                                                                                    | al articita da A                      |                     | 15                 | اعتبار پروانه          | 1208/02/24              |  |  |
| اقدام عاجل نمایید                                                                                                    | شماره عصویت:                                                |                                                                                                    | شهاره پروان» اس                       | :تغال:              | 452                | اشتغال:                |                         |  |  |
|                                                                                                    | نام:                                                        | احمد                                                                                                    | نام خانوادگی:                         |                     | ظمى                | تلغن همراه:            | 09123562515             |  |  |
| شناسه کاربری:                                                                                                    | شماره فرارداد مسئول فن<br>و بهره بردار:                     | فنى                                                                                                    | تاریخ شروع فرار<br>و بهره بردار:      | داد مسئول فنی       | 1397/02/0          | تاریخ اتمام<br>قرارداد | 1397/05/30              |  |  |
| اب کاربری (خروج]                                                                                                    |                                                             |                                                                                                    |                                       |                     |                    |                        |                         |  |  |
| 🖄 مشاهده حساب کاربری                                                                                                    |                                                             |                                                                                                    |                                       |                     |                    |                        |                         |  |  |
| 🛚 تغییر رمز عبور                                                                                                    |                                                             |                                                                                                    |                                       |                     |                    |                        |                         |  |  |
| تغییر رمز عبور<br>نواست ها                                                                                                    |                                                             |                                                                                                    |                                       |                     |                    |                        |                         |  |  |
| تغییر رمز عبور<br>نواست ها<br>نی ثبت محدوده معدنی                                                                                                    |                                                             |                                                                                                    |                                       |                     |                    |                        |                         |  |  |
| <ul> <li>تغییر رمز عبور<br/>بواست ها</li> <li>ثبت محدوده معدنی</li> <li>مشاهده درخواستهای جاری</li> </ul>                                                                                                    |                                                             |                                                                                                    |                                       |                     |                    |                        |                         |  |  |
| <ul> <li>تغییر رمز عبور</li> <li>نواست ها</li> <li>ثبت محدوده معدنی</li> <li>مشاهده درخواستهای جاری</li> <li>مشاهده درخواستهای ابطالی</li> </ul>                                                                     |                                                             |                                                                                                    |                                       |                     |                    |                        |                         |  |  |
| <ul> <li>تغییر رمز عبور</li> <li>تواست ها</li> <li>ثبت محدوده معدنی</li> <li>مشاهده درخواستهای جاری</li> <li>مشاهده درخواستهای جاری</li> <li>مشاهده درخواستهای ابطالی</li> <li>درخواست ارزیابی فنی و مالی</li> </ul> |                                                             |                                                                                                    |                                       |                     |                    |                        |                         |  |  |
| <ul> <li>تغییر رمز عبور<br/>بواست ها</li> <li>ثبت محدوده معدنی</li> <li>مشاهده درخواستهای جاری</li> <li>مشاهده درخواستهای ابطالی</li> <li>درخواست ارزیابی فنی و مالی</li> <li>بیام ها</li> </ul>                     | کاربر گراهی جهت ارسال                                       | ن درخواست خود از لینک "ار                                                                                        | ا آمار" استفاده نما                   | ایید. تا زمانی که آ | شما ارسال نشده باد | سد قادر به ویرایش      | آن می باشید.            |  |  |

شکل ۹

در صورتی که مسئول فنی معدن مورد نظر، توسط متقاضی به سازمان نظام مهندسی معرفی نشده باشد یا معدن به مسئول فنی مربوطه منتسب نشده باشد ، پیغامی مطابق شکل ۱۰ برای متقاضی نمایش داده می شود.

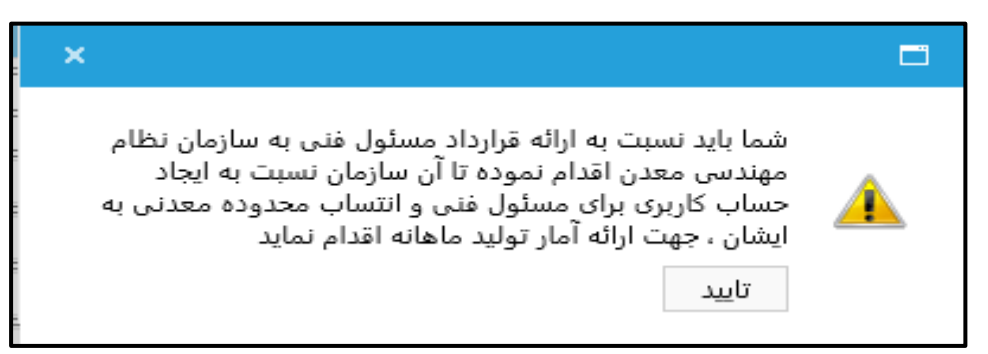

شکل ۱۰

| صفحه ۱۱ از ۳۹ | تأیید کننده: وزارت صنعت و معدن و تجارت | تهیه کننده: شرکت صفا رایانه |
|---------------|----------------------------------------|-----------------------------|
|---------------|----------------------------------------|-----------------------------|

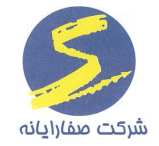

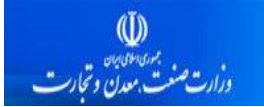

چنانچه اعتبار قراداد مسئول فنی با معدن مورد نظر تمام شده باشد، پیغام خطایی مطابق شکل ۱۱ به بهره بردار نمایش داده می شود.

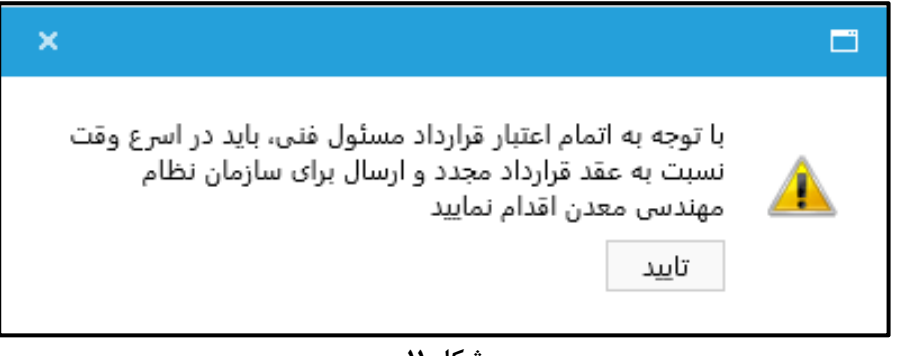

شکل ۱۱

همچنین در صورتی که اعتبار پروانه مسئول فنی به اتمام رسیده باشد، پیغامی مطابق شکل ۱۲ به بهره بردار نمایش داده می شود.

| × |                                                                    |         |
|---|--------------------------------------------------------------------|---------|
|   | پروانه اشتغال مسئول فنی انتخاب شده منقضی شده است<br>تا <u>بی</u> د | <b></b> |

شکل ۱۲

تكميل سربرك توليد و ذخيره توسط بهره بردار

شکل ۱۳ فیلدهای موجود در سربرگ تولید و ذخیره را نمایش می دهد.

- مادہ معدنی مجوز
- نوع ماده معدنی (انتخابی توسط متقاضی)
- میزان استخراج سالیانه(بر حسب تن) (غیر قابل ویرایش)
  - میزان ذخیره قطعی(بر حسب تن) (غیر قابل ویرایش)
- میزان تولید به تفکیک هر ماده معدنی برای هر ماه انتخابی و بر مبنای تن (<u>توسط متقاضی</u> تکمیل گردد)
  - میزان باطله برداری برای هر ماده معدنی بر مبنای تن(توسط متقاضی تکمیل گردد)
    - مقدار فروش بر مبنای تن (توسط متقاضی تکمیل گردد)
    - قیمت تمام شده به ازاء هر تن بر مبنای ریال(توسط متقاضی تکمیل گردد)

| صفحه ۱۲ از ۳۹ | تأیید کننده: وزارت صنعت و معدن و تجارت | تهیه کننده: شرکت صفا رایانه |
|---------------|----------------------------------------|-----------------------------|
|---------------|----------------------------------------|-----------------------------|

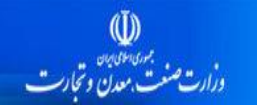

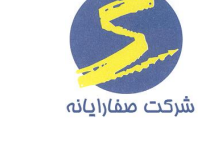

- قیمت فروش به ازای هر تن بر مبنای ریال(توسط متقاضی تکمیل گردد)

- نکته: لیست مواد معدنی در سامانه آمار تولید همان موادی هستند که در درخت آی سیک مقابل ستون پروانه بهرهبرداری عدد یک درج شده است با این توضیح که باید اطلاعات تکمیلی درخصوص کیفیت آن ها را نیز متناسب با ماده معدنی از قبیل درجه و مورد استفاده توسط متقاضی تکمیل گردد. یعنی متناسب با انواع مختلف کیفیت هر کدام باید امکان درج عدد میزان تولید وجود داشته باشد.
- کمبوی "نوع ماده معدنی مجوز "، مطابق شکل ۱۱ تمام مواد معدنی را نمایش می دهد که در پروانه بهره برداری ثبت شده اند.

| /نارنجی (ا                            | د (استخراج) : گروه 5,سنگ مرمر پرتقالی                            | ماده معدنی: خاك زر | بروانه بهره برداری                    | 834 مرحله:                                          | مشخصات درخواست<br>سال: 1397 ماه: آبان<br>شماره شناسایی: [306 | نوجه : باعنایت به اجباری شدن<br>درج کدیستی معادن بروری تمامی<br>بارنامه های صادر شده در حمل<br>محموله های معدنی از تاریخ |
|---------------------------------------|------------------------------------------------------------------|--------------------|---------------------------------------|-----------------------------------------------------|--------------------------------------------------------------|----------------------------------------------------------------------------------------------------|
| بک دوازدهم میزان استخراج              | دولتی علی الحساب ماهانه برمینای پ                                | ماه، محاسبات حقوق  | ج در پروانه تا دهم هر                 | ار استخراج مواد معدنی مندر<br>ت می گردد.            | توجه : درصورت عدم ارائه آم<br>سالانه مندرج در بروانه صور:    | 1396/09/15، باید در اسرع وقت<br>نسبت به مراجعه به سازمان                                                                 |
|                                       |                                                                  |                    | -                                     | بردارى                                              | وضعیت معدن: درحال بهره                                       | صنعت، معدن و تجارت استان<br>صادرکننده پروانه بهره بردارک و                                                               |
|                                       | ماشین آلات مواد ناریه                                            | تولید و ذخیره      | عملیات معدن                           | مشخصات مسئول فنى                                    | نیروی انسانی                                                 | نکمیل آدرس پستی درب اصلی<br>ورود به معدن و با ارائه کدیستی                                                               |
| 82000                                 | میزان استخراج سالیانه<br>( تن ):<br>میزان باطله برداری<br>( ت ): | درجه 3             | نوع ماده معدنی:<br>میزان تولید( تن ): | خاك زرد (استخراج)<br>خاك زرد (استخراج)              | ماده معدنی مجوز:<br>میزان ذخیره قطعی<br>( ۲. )               | معادن درصورت اخذ آن در گذشته،<br>اقدام عاجل نمایید                                                                       |
|                                       | ر دن<br>قیمت فروش به ازاء هر<br>تن( ریال ):                      |                    | مقدار فروش ( تن ):                    | سنگ مرمر<br>پرتقالی/نارنجی                          | ر تی ).<br>قیمت تمام شده به ازاء<br>هر تن( ریال ):           | · شناسه کاربری:                                                                                                    |
| درج                                   |                                                                  |                    |                                       | (استخراج)                                           |                                                              | تساب کاربری (خروج)<br>🛚 مشاهده جنباب کابیدی                                                                              |
| ه به ازاء هر تن قیمت فروا<br>( ریال ) | قیمت تمام شد<br>روش ( تن ) ( ریال )                              | ِی( تن ) مقدار ف   | میزان باطله بردار                     | پوده معدنی (استخراج)<br>هماتیت<br>سنگ لاشه ساختمانی | 8                                                            | ت مستحدة حسب دريرت                                                                                                    |
|                                       |                                                                  |                    |                                       | (استخراج)                                           |                                                              | .رخواست ها                                                                                                    |
|                                       |                                                                  |                    |                                       |                                                     |                                                              | 🗵 ثبت محدودة معدني                                                                                                    |
| <                                     |                                                                  |                    |                                       |                                                     | >                                                            | 関 مشاهده درخواستهای جاری                                                                                                 |
|                                       |                                                                  |                    |                                       | نی (تن) 0                                           | میزان تولید کلیه مواد معد                                    | ٵ مشاهدة درخواستهای ابطالی                                                                                               |
|                                       |                                                                  |                    |                                       |                                                     |                                                              | 🗵 درخواست ارزیابی فنی و مالی                                                                                             |
|                                       |                                                                  |                    |                                       |                                                     |                                                              |                                                                                                    |

شکل ۱۳

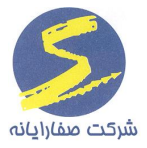

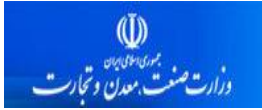

در این سربرگ بهره بردار موظف است فیلدهای مربوطه را مطابق شکل ۱۴ تکمیل نماید.

| /نارنجی (ا                              | رد (استخراج) : گروه 5,سنگ مرمر پرتقالی                                          | اری مادہ معدنی: خاك ز                               | مرحله: بروانه بهره برد                              | يور<br>83430                                   | مشخصات درخواست-<br>سال: 1397 ماه: شهر<br>شماره شناسایی: [6                                          | نوجه : باعنایت به اجباری شدن<br>درج کدیستی معادن بروری تمامی<br>بارنامه های صادر شده در حمل                                                         |
|-----------------------------------------|---------------------------------------------------------------------------------|-----------------------------------------------------|-----------------------------------------------------|------------------------------------------------|----------------------------------------------------------------------------------------------------|----------------------------------------------------------------------------------------------------|
| ک دوازدهم میزان استخراج                 | دولتی علی الحساب ماهانه برمیناک یا                                              | دهم هر ماه، محاسبات حقوق                            | معدنی مندرج در پروانه تا<br>ب                       | آمار استخراج مواد<br>ورت می گردد.<br>رو برداری | توجه : درصورت عدم ارائه<br>سالانه مندرج در پروانه ص<br>وضعیت معدن: در-جال نو                        | محموله شاک معددی از تاریخ<br>1396/09/15، باید در اسرع وقت<br>ننسبت به مراجعه به سازمان<br>صنعت، معدات و تجارت استان<br>صادیکننده بوانه میده دواری و |
| 84000                                   | ماشین آلات مواد ناریه<br>میزان استخراج سالیانه<br>( تن ):<br>میزان باطله برداری | ت تولید و ذخیره<br>دنی:<br>زنن): 1500               | بؤل فنی عملیات معد<br>▼ نوع مادہ مع<br>میزان تولید( | مشخصات میں<br>هماتیت<br>85000                  | نیروی انسانی<br>ماده معدتی مجوز:<br>میزان ذخیره قطعی                                                | تکمیل آدرس بستی درت اصلی<br>ورود به معدن و با ارائه کدیستی<br>معادت درصورت اخذ آن در گذشته،<br>افدام عاجل نمایید                                    |
| 14000                                   | قیمت فروش به ازاء هر<br>تصریطانی):<br>بلید می شود<br>ش (تی) 360                 | , ( تن ): 70000<br>■ شمش هم تر<br>میزان تولید شما   | مقدار فروش                                          | ء<br>2 میں شود<br>(تن) 120                     | ر بن ).<br>قیمت تمام شده به ازا<br>هر تین( دیال ):<br>] دانه بندی هم تولیا<br>میزان تولید دانه بندی | ۰ شناسه کاربری:<br>ساب کاربری [خروج]<br>I مشاهده حساب کاربری                                                                                        |
| را وارد نماید. درج<br>مقدار فروش ( تن ) | <b>در صورت وجود اطلاعات، آنها</b><br>میزان باطله برداری( تن )                   | <b>بی شود و کاربر میتواند</b><br>میزان تولید ( تن ) | <b>گروه ۶ نمایش داده ه</b><br>نوع                   | <b>از مواد معدنی</b><br>دنی                    | <b>شمش فقط برای تعداد</b><br>مادہ مع                                                                | میزان تولید دانه بندی و<br>تغییر رمز <sup>عیور</sup><br>رخواست ها                                                                                   |
|                                         |                                                                                 |                                                     |                                                     |                                                |                                                                                                    | <ul> <li>ثبت محدوده معدنی</li> <li>مشاهده درخواستهای جاری</li> </ul>                                                                                |
| <                                       |                                                                                 |                                                     |                                                     | عدنی (تن) 0                                    | <ul> <li>میزان تولید کلیه مواد م</li> </ul>                                                         | <ul> <li>۱۰ مشاهده درخواستهای ایطالی</li> <li>۱۰ درخواست ارزیابی فنی و مالی</li> </ul>                                                              |

شکل ۱۴

- میزان تولید دانه بندی و شمش فقط برای تعدادی از مواد معدنی گروه ۶ نمایش داده می شود و کاربر می
   تواند در صورت وجود اطلاعات مربوطه، آنها را وارد نماید.
- میزان استخراج سالیانه و میزان ذخیره قطعی بر اساس اطلاعات مندرج در پروانه بهره برداری نمایش داده
   می شود و غیر قابل ویرایش می باشد.
- در صورتی که متقاضی مقدار ورودی فیلد "میزان تولید" را بیشتر از مقدار فیلد "میزان ذخیره قطعی"
   وارد نماید پیغام اخطاری مطابق شکل ۱۵ نمایش داده می شود.

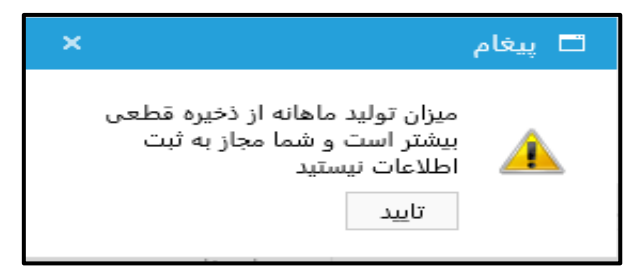

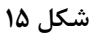

| صفحه ۱۴ از ۳۹ | تأیید کننده: وزارت صنعت و معدن و تجارت | تهیه کننده: شرکت صفا رایانه |
|---------------|----------------------------------------|-----------------------------|
|---------------|----------------------------------------|-----------------------------|

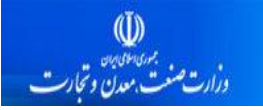

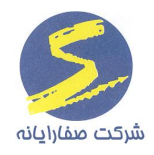

متقاضی موظف است اطلاعات تمامی فیلدهای بخش تولید و ذخیره را وارد نماید و در صور تی که فیلدی خالی باشد پیغام اخطاری مطابق شکل ۱۶ به متقاضی نمایش داده می شود.

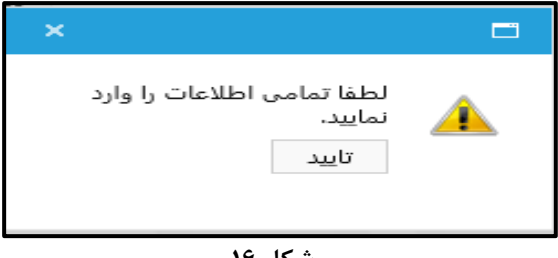

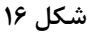

بهره بردار موظف است اطلاعات تولید و ذخیره تمامی مواد معدنی درج در پروانه بهره برداری محدوده خود را وارد نماید. لذا در صورت نداشتن اطلاعات در خصوص ماده معدنی به دلایل مختلف، باید عدد صفر برای آن ماده معدنی وارد و درج شود تا آمار تولید بدون خطا ثبت گردد. در صورت درج نشدن حتی یکی از مواد معدنی مندرج پیغام خطایی مطابق شکل ۱۷ به متقاضی نمایش داده می شود.

| ×                                                                |          |
|------------------------------------------------------------------|----------|
| لطفا آمار تولید مربوط به همه<br>مواد معدنی را وارد کنید<br>تایید | <u>^</u> |
|                                                                  |          |

شکل ۱۷

پس از درج اطلاعات مطابق شکل ۱۸ میزان تولید کلیه مواد معدنی بر حسب تن در انتهای فرم نمایش داده می شود. در صورت درج اشتباه اطلاعات مواد معدنی تا قبل از ارسال درخواست مطابق شکل ۱۸ امکان حذف ماده معدنی و درج مجدد آن وجود دارد.

در سامانه کاداستر، فیلدهای آمار تولید فقط در بازه ۱۰ روز ابتدای هر ماه برای متقاضی فعال
 میباشد و پس از آن امکان ورود اطلاعات برای متقاضی وجود نخواهد داشت.

| صفحه ۱۵ از ۳۹ | تأیید کننده: وزارت صنعت و معدن و تجارت | تهیه کننده: شرکت صفا رایانه |
|---------------|----------------------------------------|-----------------------------|
|---------------|----------------------------------------|-----------------------------|

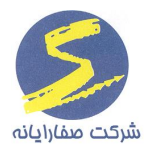

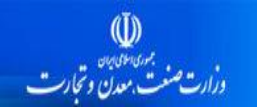

## سامانه کاداسترمعدن (سامانه تبت وصدور مجوز کمی معدنی)

| دوازدهم ميزان استخراج | دولتی علی الحساب ماهانه برمینای یک       | نر ماه، محاسبات حقوق | بدنی مندرج در پروانه تا دهم ه | ر ارائه آمار استخراج مواد مع<br>انه صورت می گردد. | توجه : درصورت عده<br>سالانه مندرج در برد | 1396/09/15، باید در اسرع وقت<br>نسبت به مراجعه به سازمان       |
|-----------------------|------------------------------------------|----------------------|-------------------------------|---------------------------------------------------|------------------------------------------|----------------------------------------------------------------|
|                       |                                          |                      | -                             | حال بهره برداری                                   | وضعیت معدن: در.                          | صنعت، معدن و تجارت استان<br>صادرکننده پروانه بهره بردارک و     |
|                       | ماشين آلات مواد ناريه                    | توليد و ذخيره        | ول فنی عملیات معدن            | ں مشخصات مسئر                                     | نيروف انسانم                             | تکفیل آدرس پستی درب اصلی<br>میدر به معدن و با ایاله کدیستو.    |
| 7800                  | میزان استخراج سالیانه<br>( ټې):          | متوسط                | خراج) 🔻 نوع ماده معدنی:       | يز: پوکه معدني (است                               | ماده معدنی مجر                           | ورود به شدن و یا ارانه طیستای<br>معادن درصورت اخذ آن در گذشته، |
|                       | ر عن ):<br>میزان باطله برداری<br>( ۳. ): |                      | ميزان توليد( تن ):            | ىى 79000                                          | میزان ذخیرہ قطع<br>( ت ):                | اقدام عاجل نماييد                                              |
|                       | رینی.<br>قیمت فروش به ازاء هر            | :(                   | مقدار فروش (تن)               | به ازاء                                           | رین).<br>قیمت تمام شده                   | pc- شناسه کاربری: 69007                                        |
| 213                   | ريز ريال ).                              |                      |                               |                                                   | هر بن( ریال ).                           | حساب کاربری [خروج]                                             |
| 6.                    |                                          |                      |                               |                                                   |                                          | 🗷 مشاهده حساب کاربری                                           |
| قدار فروش ( تن )      | میزان باطله برداری( تن ) م               | میزان تولید ( تن )   | نوع                           | ده معدنی                                          | ما                                       | تغيير رمز عبور                                                 |
| 6390                  | 0 600                                    | 5420                 | ممتاز                         | نگ مرمر پرتقالی/نارنجی<br>ستخراج)                 | حذف (اه                                  | درخواست ها                                                     |
| 7000                  | 0 5000                                   | 15000                |                               | ماتيت                                             | حذف هد                                   | 🗵 ثبت محدوده معدنی                                             |
| 25000                 | 0 3600                                   | 9000                 | درجه 3                        | ك زرد (استخراج)                                   | حذف خا                                   | sub-sub-sub-sub-sub-sub-sub-sub-sub-sub-                       |
| <b>`</b>              |                                          |                      |                               | مواد معدنی (تن) 29420                             | ميزان توليد كليه                         |                                                                |
|                       |                                          |                      |                               |                                                   |                                          | 🖵 مساهدة درخواستهای ابطالی                                     |
|                       |                                          |                      |                               |                                                   |                                          | 🛛 درخواست ارزیابی فنی و مالی                                   |
|                       |                                          |                      |                               |                                                   |                                          |                                                                |

شکل ۱۸

### تكميل سربرك ماشين آلات توسط بهره بردار

در این سربرگ فیلدهای "نام دستگاه "، "تعداد طبق طرح بهره برداری"، "وضعیت "، "مالکیت " نمایش داده می شوند که توسط متقاضی باید تکمیل شوند. همچنین چنانکه دستگاه مورد نظر متحرک باشد، متقاضی موظف است گزینه متحرک را مطابق شکل ۱۹ انتخاب نموده و سپس شماره پلاک خودرو را وارد نماید. میزان مصرف بنزین یا گازوییل دستگاه مورد نظر نیز در این قسمت می بایست وارد شود.

- كمبو وضعيت شامل فعال، غير فعال و در حال تعمير مي باشد.
  - کمبو مالکیت شامل استیجاری و تملیکی می باشد.
- در صورت انتخاب گزینه متحرک چون برای هر دستگاه می بایست شماره پلاک جداگانه وارد شود،
   فیلد "تعداد طبق طرح بهره برداری" به طور اتوماتیک عدد یک را نمایش می دهد و باید هر کدام از
   دستگاه های متحرک جداگانه ردیف شوند.

| صفحه ۱۶ از ۳۹ | تأیید کننده: وزارت صنعت و معدن و تجارت | تهیه کننده: شرکت صفا رایانه |
|---------------|----------------------------------------|-----------------------------|
|---------------|----------------------------------------|-----------------------------|

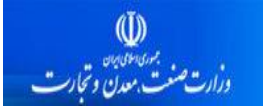

در صورت درج اشتباه اطلاعات دستگاه مورد نظر، تا قبل از ارسال درخواست مطابق شکل ۱۹ امکان

حذف دستگاه و درج مجدد آن وجود دارد.

شركت صفارا

| رمر پرتقالی/نارنجی (ا              | ىتخراج) : گروە 5,سنگ مر | ماده معدنی: خاك زرد (الا  | مرحله: بروانه بهره برداری    | خواست<br>باه: آبان<br>بایی: 834306                    | مشخصات در۰<br>سال: 1397 ه<br>شماره شناس | نوجه : باعنایت به اجباری شدن<br>درج کدیستی معادن بروری تمامی<br>بارنامه شای صادر شده در حمل<br>محموله شای معدنی از تاریخ |
|------------------------------------|-------------------------|---------------------------|------------------------------|-------------------------------------------------------|-----------------------------------------|----------------------------------------------------------------------------------------------------|
| » برمبنای یک دوازدهم میزان استخراج | ى على الحساب ماهانة     | هر ماه، محاسبات حقوق دولت | معدنی مندرج در پروانه تا دهم | عدم ارائه آمار استخراج مواد ا<br>پروانه صورت می گردد. | توجه : درصورت :<br>سالانه مندرج در      | 1396/09/15، باید در اسرع وقت<br>نسبت به مراجعه به سازمان                                                                 |
|                                    |                         |                           | •                            | درحال بهره برداری                                     | وضعيت معدن:                             | صنعت، معدن و تجارت استان<br>صادرکننده بروانه بهره بردارک و                                                               |
| ريه                                | يين آلات مواد نا        | توليد و ذخيره ماش         | غول فنى عمليات معدن          | انی مشخصات مس                                         | نیروی انس                               | تکمیل آدرس پستی درب اصلی<br>ورود به معدن و با ارائه کدرستم                                                               |
|                                    | 3 :0                    | تعداد طبق طرح بهره بردارS |                              | اره مکانیکی                                           | نام دستگاه:                             | معادن درصورت اخذ آن در گذشته،                                                                                            |
|                                    |                         | شماره پلاک خودرو:         | ک                            | 🔾 متحرک 🔹 غیر متحر                                    | نوع دستگاه:                             | اقدام عاجل نمابيد                                                                                                    |
| r                                  | تمليكى                  | ◄ مالكيت:                 |                              | فعال                                                  | وضعيت:                                  | شناسه کاربری                                                                                                    |
| ×                                  | 1000                    | مصرف سوخت (ليتر)          |                              | 🔾 بنزین 🔍 گازوئیل                                     | نوع سوخت<br>مصرفی:                      | تساب کاربری [خروج]                                                                                                    |
| در                                 |                         |                           |                              |                                                       |                                         | 🛛 مشاهده حساب کاربری                                                                                                    |
| شماره پلاک خودرو                   | مالكيت                  | وضعيت                     | تعداد طبق طرح بهره<br>برداری | نام دستگاه                                            |                                         | 関 تغییر رمز عبور                                                                                                    |
| 36J152 -                           | ♥ تملیکی                | فعال                      | 1                            | كمباين                                                | من                                      | .رخواست ها                                                                                                    |
| - 65ک448                           | ▼ تملیکی                | فعال                      | 1                            | بولدوزر مكانيكى                                       | حذف                                     | 🗵 - ثبت محدوده معدنی                                                                                                    |
|                                    |                         |                           |                              |                                                       |                                         | 🛚 مشاهده درخواستهای جاری                                                                                                 |
| C                                  |                         |                           |                              | 2                                                     | مجموع تعداد:                            | مشاهده درخواستهای ابطالی                                                                                                 |
|                                    |                         |                           |                              |                                                       |                                         |                                                                                                    |

شکل ۱۹

### تکمیل سربرگ مواد ناریه توسط بهره بردار

چنانچه روش حفاری محدوده مورد نظر به صورت آتشباری و یا ترکیبی باشد، بهره بردار موظف می باشد میزان مصرف مواد ناریه خود را وارد نماید. بنابراین مطابق شکل ۲۰ مواد ناریه به تفکیک دینامیت، آنفو و یا امولایت می باشد. در صورتی که ماده ناریه مورد نظر به غیر از این سه مورد باشد کاربر گزینه سایر را از کمبوی "ماده ناریه" انتخاب می نماید و سپس نام ماده ناریه را در فیلد "نام ماده ناریه" وارد می نماید.

نکته: در صورتی که نوع حفاری معدن به صورت بدون آتشباری باشد این سربرگ برای بهره بردار نمایش
 داده نمی شود.

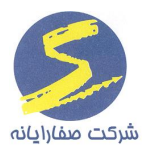

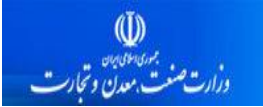

|                                           |                                        |                         |                     | خواست              | مشخصات در                     | توجه : باعنایت به اجباری شدن                                |
|-------------------------------------------|----------------------------------------|-------------------------|---------------------|--------------------|-------------------------------|-------------------------------------------------------------|
| D 11/ II #1                               | E. C.C.L. D dl                         | a ta sa sat             | tala a              | ماہ: آذر           | سال: 1397 ر                   | درج کدیستی معادن بروری تمامی<br>پاینامه های مادر شده در جما |
| . سنت مرمر پرنفانی /تارنچی (ا             | ماده معدنی. حات زرد (استخراج) ؛ کروه ر | · پروانه بهره برداری    | مرحله:              | 834300             | سماره شنام                    | براناند سات صدر شده در خس<br>محموله های معدنی از تاریخ      |
| ب ماهانه برمینای یک دوازدهم میزان استخراج | ر ماه، محاسبات حقوق دولتي على الحساء   | ندرج در بروانه تا دهم ه | تخراج مواد معدنی ما | عدم ارائه آمار است | توجه : درصورت .<br>اللاتم بين | 1396/09/15، بايد در اسرع وقت<br>نسبيت به مباجعه به سايدان   |
|                                           |                                        |                         | دردد.               | . پروانه صورت می   | سالانه مندرج در               | نسبت به مراجعه به سازمان<br>صنعت، معدن و تجارت استان        |
|                                           | _                                      | *                       |                     | درحال بهره برداري  | وضعيت معدن:                   | صادرکننده بروانه بهره بردارک و                              |
| مواد ناریه                                | تولید و ذخیره ماشین آلات               | ں عملیات معدن           | بصات مسئول فني      | بانی مشخ           | نيروف انس                     | محسین ادرس پستی درب اصلی<br>ورود به معدن و یا اراثه کدپستی  |
|                                           | 🔻 نام ماده ناریه                       |                         | ساير                |                    | ماده ناریه                    | معادن درصورت اخذ آن در گذشته،<br>اقدام ماجار نمایند         |
|                                           | خرج ویژه مصرفی                         |                         |                     | (کیلوگرم)          | مقدار مصرف                    | ופגות שוכם נסונגר                                           |
| درع                                       |                                        |                         |                     |                    |                               | - شناسه کاربری:                                             |
| خرج ويژه مصرفى                            | مقدار (کیلوگرم)                        | ساير مواد ناريه         |                     | مادہ ناریہ         |                               | حساب کاربری [خروج]                                          |
| 200                                       | 100.00                                 | TNT                     | Ŧ                   | ديناميت            | حذف                           | 💾 مشاهده حساب کاربری                                        |
| 36200                                     | 145.00                                 |                         | Ψ                   | ساير               | حف                            | 🗷 تغییر رمز عبور                                            |
|                                           |                                        |                         |                     |                    |                               | درخواست ها                                                  |
|                                           |                                        |                         |                     |                    |                               | 関 ثبت محدودة معدنى                                          |
|                                           |                                        |                         |                     |                    |                               | 🛛 مشاهده درخواستفای جاری                                    |
|                                           |                                        |                         |                     |                    |                               |                                                             |
|                                           |                                        |                         |                     |                    |                               | 🕮 مشاهده درخواستهای ابطالی                                  |
|                                           |                                        |                         |                     |                    |                               | 🛛 درخواست ارزیابی فنی و مالی                                |
|                                           |                                        |                         |                     |                    |                               |                                                             |

شکل ۲۰

### مسئولين فني

قسمت "مسئولین فنی "موجود در کارتابل فرآیندهای معدن مطابق شکل ۲۱، شامل دو بخش "مسئولین فنی" و " انتساب محدوده به مسئول فنی" است که توسط نظام مهندسی قابل مشاهده می باشد.

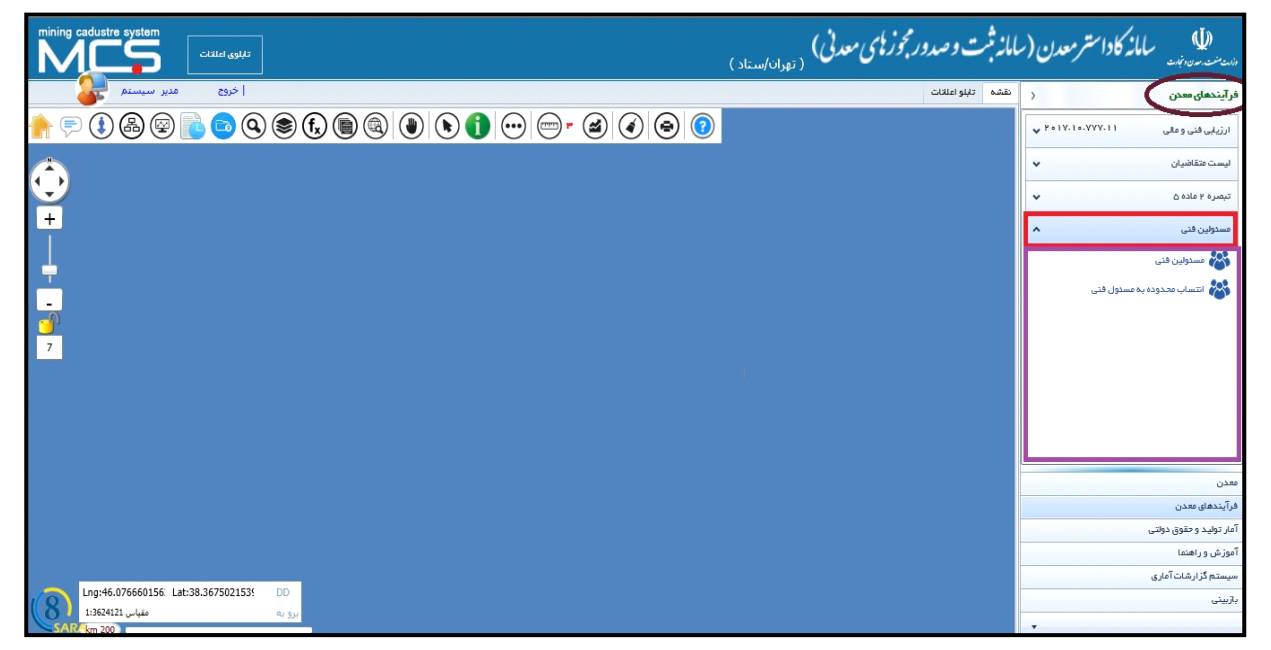

شکل ۲۱

| صفحه ۱۸ از ۳۹ | تأیید کننده: وزارت صنعت و معدن و تجارت | تهیه کننده: شرکت صفا رایانه |
|---------------|----------------------------------------|-----------------------------|
|---------------|----------------------------------------|-----------------------------|

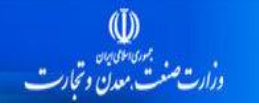

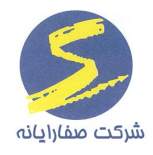

### تعريف مسئول فنى

مطابق شکل ۲۳ سازمان نظام مهندسی معدن با توجه به قرارداد مسئول فنی ارائه شده توسط بهره بردار معدن، نسبت به ایجاد حساب کاربری برای ایشان و انتساب محدوده معدن به حساب کاربری مسئول فنی جهت ارائه آمار تولید ماهانه و گزارشات مربوطه اقدام نماید.

در این قسمت کارشناس موظف است شماره و تاریخ اعتبار پروانه مسئول فنی را وارد نماید. در صورتی که تاریخ اعتبار پروانه مسئول فنی تمام شود و مسئول فنی اقدام به ارائه پروانه جدید خود ننماید، امکان ثبت آمار تولید ماهیانه و سالیانه از مسئول فنی گرفته می شود.

کارشناس می بایست مسئول فنی هایی را ایجاد نماید که پروانه اشتغال آنها اعتبار داشته باشد، در صورتی که کارشناس در فیلد "تاریخ اعتبار پروانه" تاریخی قبل از تاریخ جاری را وارد نماید، پیغام خطایی مطابق شکل ۲۲ به وی نمایش داده می شود.

| 위여방가 Cadustre system                     |                                         |                                        | 2.1                 | Л            | 12           |               | . en las         |                     |
|------------------------------------------|-----------------------------------------|----------------------------------------|---------------------|--------------|--------------|---------------|------------------|---------------------|
| مسئولين فنى                              |                                         |                                        |                     |              |              |               |                  |                     |
|                                          |                                         |                                        |                     |              |              |               | PAY              | شمارة عضويت         |
|                                          |                                         | كانتمى                                 | نام خانوادگی        |              |              |               | احمد             | نام                 |
| խիսխիսիսի գ                              | كدمل                                    | 9503                                   | شماره شناسنامه      |              |              |               | ۰۰۵۹/۰۴/۲۱       | تاريخ تولد          |
| ن همراه ما ۲۶۵٬۹۱۲ ۹۰                    | تلفن                                    | 1897/08/10                             | تايخ اعتبار پروانه  |              |              |               | 1071             | شماره پروانه اشتغال |
| kazemi.a@gmail.com پستالکترونیک و ۱۸۸۸۸۸ |                                         |                                        |                     | AAAAAAAA 190 | تلفن         |               |                  |                     |
|                                          |                                         |                                        |                     |              |              |               | تهران            | آذرس                |
| مسذول فنی فعال می باشد                   | •                                       | ارشد                                   | پايە                | -            |              |               | یی جویی و اکتشاف | رسته                |
| انمراف ذخيره                             |                                         |                                        | X                   |              |              |               |                  |                     |
|                                          |                                         | بار پروانه اشتغال نمی تواند گذشته باشد | تاريخ اعد           |              |              |               |                  | ليست مسدولين فنى    |
| ى 🏹 رستە 🏹 پليە 🏹 فعال مى باشد؟ 🏹        | ن همراه 🏹 گذمنی                         |                                        | i <mark>bi</mark> s | ila 🏹        | نام کاریری 🏹 | شماره عضویت 🍸 | 7 -              | ويرايش محل خدم      |
| ۳۳۳۳۳ پی جویی و اکتشاف ارشد              | °°°°° • • • • • • • • • • • • • • • • • |                                        | کاه :               | احفذ         | tec_vA9      | ۷۸۹           | م مهتخسی         | ويرايش تهران/نظا    |
|                                          |                                         |                                        |                     |              |              |               |                  |                     |
|                                          |                                         |                                        |                     |              |              |               |                  |                     |
|                                          |                                         |                                        |                     |              |              |               |                  |                     |
|                                          |                                         |                                        |                     |              |              |               |                  |                     |

شکل ۲۲

| صفحه ۱۹ از ۳۹ | تأیید کننده: وزارت صنعت و معدن و تجارت | تهیه کننده: شرکت صفا رایانه |
|---------------|----------------------------------------|-----------------------------|
|---------------|----------------------------------------|-----------------------------|

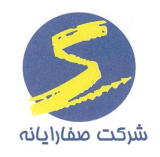

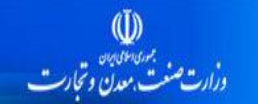

در صور تیکه برای مسئول فنی شماره و تاریخ اعتبار پروانه اشتغال وارد نشود هنگام ایجاد نمودن یک پیغام هشداری مطابق شکل ۲۳ به کاربر نمایش داده می شود که مطابق با این پیغام مسئولیت وارد نکردن شماره و تاریخ اعتبار پروانه اشتغال مسئول فنی بر عهده کارشناس می باشد.

| مسئولين فنى                              |                                                           |                                |           |              |       |                                                                                                    |                        |
|------------------------------------------|-----------------------------------------------------------|--------------------------------|-----------|--------------|-------|----------------------------------------------------------------------------------------------------|------------------------|
|                                          | محل خدمت گازیر: 🔻                                         |                                |           |              |       | •                                                                                                    | شماره عضويت            |
| کمنی                                     |                                                           | نام خاتوادگی<br>شماره شناسنامه |           |              | (M11) |                                                                                                    | ام<br>باریخ تولد       |
| تلفن همراه                               |                                                           | تايخ اعتبار پروانه             |           |              |       | غال                                                                                                    | ۔<br>شمارہ پروانہ اش   |
|                                          |                                                           | پست الکترونیک                  |           |              |       |                                                                                                    | للفن<br>در س           |
| مسدول فنی فعال می باشد                   | •                                                         | پايە                           | •         |              |       |                                                                                                    | رسته                   |
| ایچاد                                    |                                                           | dha                            | a X       |              |       |                                                                                                    |                        |
|                                          | : تاریخ پروانه اشتغال، مسئولیت این اطلاعات با شما می باشد | لطار<br>و عدم ورود شهاره و     | لول فنی ا |              | 9     | u<br>17. – 11. – 11. – 11. – 11. – 11. – 11. – 11. – 11. – 11. – 11. – 11. – 11. – 11. – 11. – 11. – 11. – 11. – 11. | ىت مسدولين فت          |
| به بر عنی بسد: بر<br>جهی و اکتشاف ارشد 📝 | <b>1</b> ,                                                |                                |           | tec_۷۸۹ احمد | ۷۸۹   | ن/نقام مهندسی                                                                                                    | یرایش تهر<br>پرایش تهر |
| L                                        |                                                           |                                | تاسد      |              |       |                                                                                                    |                        |
|                                          |                                                           |                                |           |              |       |                                                                                                    |                        |
|                                          |                                                           |                                |           |              |       |                                                                                                    |                        |

شکل ۲۳

پس از تکمیل تمامی فیلدها، مطابق شکل ۲۴ با زدن دکمه "ایجاد" مسئول فنی جدید ایجاد می شود.

| مسئولين فنى                           |                                                          |                    |                                      |                     |  |  |
|---------------------------------------|----------------------------------------------------------|--------------------|--------------------------------------|---------------------|--|--|
|                                       | محل خدمت كاربر: آذربایجان غربی/نظام مهندسی 💌             |                    | Fòs                                  | شماره عضويت         |  |  |
|                                       | رسولى                                                    | نام خانوادگی       | مسعود                                | نام                 |  |  |
| كدملى                                 | ۵۶۱                                                      | شفارة شتاستامة     | 11421/04/04                          | تاريخ تولد          |  |  |
| تلفن همراه                            | 1۳۹۸/۰۱/۳۰                                               | تايخ اعتبار پروانه | AAAA                                 | شماره پروانه اشتغال |  |  |
|                                       | rasoulimasoud@gmail.com                                  | پست الکترونیک      | ۵۶۴۱۲۳۴۶                             | تلفن                |  |  |
|                                       |                                                          |                    | اروميه                               | آدرس                |  |  |
| 🔲 مسدول فنی فعال می باشد              | •                                                        | پايە               | •                                    | رسته                |  |  |
|                                       | یک                                                       |                    | استخراج معدن                         |                     |  |  |
| ايجاد                                 | دو                                                       |                    | یی جویی و اکتشاف                     |                     |  |  |
|                                       | ى سە<br>بىدەن بايە                                       |                    |                                      |                     |  |  |
|                                       | بىر- بى<br>ارشد                                          |                    |                                      | بست مسئولين فنى     |  |  |
| کدعلی 🏹 رسته 🏹 پلیه 🏹 فعال می باشد؟ 🏹 | شماره پروانه اشتغال 🏹 تاریخ اعتبار پروانه 🏹 تلفن همراه 🏹 | نام خانوادگی 🏹     | ت 🛛 🕅 شماره عضویت 🏹 نام کاربری 🏹 نام | ويرايش محل خدمن     |  |  |

شکل ۲۴

| صفحه ۲۰ از ۳۹ | تأیید کننده: وزارت صنعت و معدن و تجارت | تهیه کننده: شرکت صفا رایانه |
|---------------|----------------------------------------|-----------------------------|
|---------------|----------------------------------------|-----------------------------|

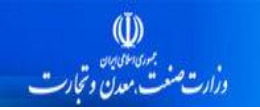

همچنین کاربر موظف است در این فرم فعال بودن مسئول فنی را با زدن تیک چک باکس "مسئول فنی فعال می باشد" تعیین نماید. چنانچه کارشناس نظام مهندسی به هر دلیلی قصد غیر فعال نمودن مسئول فنی را داشته باشد، تیک چک باکس "مسئول فنی فعال می باشد" را بر می دارد و مسئول فنی، دیگر به کارتابل خود دسترسی نخواهد داشت.

پس از درج اطلاعات و زدن دکمه "ایجاد"، مطابق شکل ۲۵ به لیست مسئولین فنی موجود در این فرم رکورد جدید افزوده می *گ*ردد. مطابق شکل ۲۵ امکان ویرایش اطلاعات هر مسئول فنی برای کارشناس نظام مهندسی امکان پذیر می باشد.

| adustre system                        |                                                          | 2.3                |         | 2            | . • • · · · · · · | · · · · / ···    |                    | X     |
|---------------------------------------|----------------------------------------------------------|--------------------|---------|--------------|-------------------|------------------|--------------------|-------|
|                                       | مسئولين فنى                                              |                    |         |              |                   |                  |                    |       |
|                                       | محل فدمت کاربر: ▼                                        |                    |         |              |                   | ٥                | بارة عضويت         | شمار  |
|                                       |                                                          | نام فاتوادگی       |         |              |                   |                  |                    | نام   |
| كدمنى                                 |                                                          | شعارة شتاستامة     |         |              |                   |                  | يخ تولد            | تاري  |
| تلفن همراه                            |                                                          | تايخ اعتبار پروانه |         |              |                   |                  | ناره پروانه اشتغال | شمار  |
|                                       |                                                          | پست الکترونیک      |         |              |                   |                  | ن                  | تلفز  |
|                                       |                                                          |                    |         |              |                   |                  | س.                 | آدر،  |
| 📃 مسدول فنی فعال می باشد              | •                                                        | پايە               | •       |              |                   |                  | تە                 | رست   |
| ایجاد                                 |                                                          |                    |         |              |                   |                  |                    |       |
|                                       |                                                          |                    |         |              |                   |                  | ، مسدولین فنی      | ليست  |
| کدملی 🏹 رسته 🏹 پلیه 🏹 فعال می باشد؟ 🏹 | شماره پروانه اشتغال 🏹 تاریخ اعتبار پروانه 🏹 تلفن همراه 🦿 | نام خانوادگی 🏹     | ړ نام 🏹 | نام گاریری ア | شماره عضویت 🍸     | 7 -              | رایش محل خدمت      | ويرا  |
| پی جوبی و اکتشاف یک 👽                 | •911F11PPF65Y 1P91//•1/P• 2444                           | رسولى              | مسعود   | tec_⊬∆۶      | ۴۵۶               | غربی/نظام مهنخسی | ایش آذربایجان      | ويراي |
|                                       |                                                          |                    |         |              |                   |                  | <u> </u>           | 2     |
|                                       |                                                          |                    |         |              | •                 |                  |                    |       |

شکل ۲۵

### انتساب محدوده به مسئول فنى

پس از ایجاد حساب کاربری مسئول فنی معرفی شده توسط متقاضی برای معدن مربوطه، کاربر نظام مهندسی معدن می بایست نسبت به انتساب محدوده معدنی به حساب کاربری مسئول فنی جهت ارائه آمار تولید ماهانه و گزارشات مربوطه اقدام نماید .

| صفحه ۲۱ از ۳۹ | تأیید کننده: وزارت صنعت و معدن و تجارت | تهیه کننده: شرکت صفا رایانه |
|---------------|----------------------------------------|-----------------------------|
|---------------|----------------------------------------|-----------------------------|

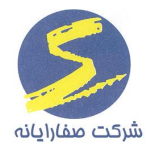

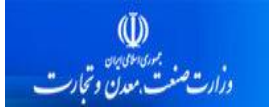

به همین منظور در کارتابل فرآیندهای معدن، در کارتابل مسئولین فنی، انتساب محدوده به مسئول فنی را انتخاب و کد شناسایی محدوده ی مورد نظر را جستجو کرده و گزینه ''انتساب مسئول فنی'' مطابق شکل ۲۶ را انتخاب می نماید.

| mining cadustre system                      | امانه ثبت وصدور مجوز مای معدنی)<br>( <sub>نظ</sub> وان/سناد )                        | سامانه کاداسترمعدن (س                    |
|---------------------------------------------|--------------------------------------------------------------------------------------|------------------------------------------|
| ا خروج مدير ستوساتيةمعد 😝 دول فنى           | x                                                                                    | فرآیندهای معدن                           |
| ٢                                           |                                                                                      | ارزیابی فنی و عالی ۲۰۱۸-۱۷-۴۱۰۴۰۲۶ 🗸     |
|                                             | 📃 محدوده های متنسب نشده یا منقضی شدن قرارداد                                         | ليست متقاضيان                            |
| 🔻 تاريخ شروع قرارداد 🏹 تاريخ اعتبار قرارداد | شماره شناسایی 🏹 استان 🏹 شماره عضویت مسدول فنی 🏹 شماره قرارداد مسدول فنی و بهره بردار | تېمىرە ۲ مادە ٢                          |
| 164/16/64 164/64                            | جهران ۲۰۰۴ ۲۰۰۴ ۲۰۰۴ ۲۰۰۴ ۲۰۰۰ ۲۰۰۲ ۲۰۰۲ ۲۰۰                                         | مسدولين فتى                              |
|                                             |                                                                                      | 🍪 مسدولين فتي                            |
|                                             |                                                                                      | 🐝 انتساب معدن به مسدول فنی               |
|                                             |                                                                                      |                                          |
|                                             |                                                                                      |                                          |
|                                             |                                                                                      |                                          |
|                                             |                                                                                      |                                          |
|                                             |                                                                                      |                                          |
|                                             |                                                                                      |                                          |
|                                             |                                                                                      |                                          |
|                                             |                                                                                      |                                          |
|                                             |                                                                                      |                                          |
|                                             |                                                                                      |                                          |
|                                             |                                                                                      |                                          |
|                                             |                                                                                      |                                          |
|                                             |                                                                                      |                                          |
|                                             |                                                                                      | معدن                                     |
|                                             |                                                                                      | فرآيندهای معدن                           |
|                                             |                                                                                      | آمار تولید و حقوق دولتی                  |
|                                             | Acti                                                                                 | سیستم گزارشات اماری<br>آموزش و راهنما    |
| ·                                           |                                                                                      | Settings to activate Windows.<br>بازیینی |
| H H H مفحه ۲ از ۱                           | ۱ موردیافت شد                                                                        |                                          |

شکل ۲۶

| صفحه ۲۲ از ۳۹ | تأیید کننده: وزارت صنعت و معدن و تجارت | تهیه کننده: شرکت صفا رایانه |
|---------------|----------------------------------------|-----------------------------|
|---------------|----------------------------------------|-----------------------------|

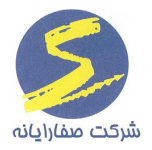

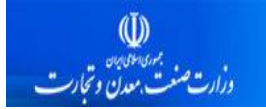

فرم انتساب محدوده به مسئول فني مطابق شكل ۲۷ نمايش داده شده است. مطابق اين شكل كارشناس مي تواند

با استفاده از شماره کاربری، نام و نام خانوادگی مسئول فنی مورد نظر خود را جستجو نماید.

| التساب متخوده به مسخول فتى |                 |            |                        |                     |                   |                                     | 1 2                         | 12                     | . A.   | $m \in \mathbb{R}$    | #J. 1/                           | /                   | _ 0 <b>_</b> ×         |
|----------------------------|-----------------|------------|------------------------|---------------------|-------------------|-------------------------------------|-----------------------------|------------------------|--------|-----------------------|----------------------------------|---------------------|------------------------|
|                            |                 |            |                        | لول فنی             | حدوده به مسن      | انتساب م                            |                             |                        |        |                       |                                  |                     |                        |
|                            |                 |            |                        |                     |                   |                                     |                             |                        |        | •                     |                                  |                     | محل فدمت کاریر:        |
|                            |                 |            |                        |                     |                   |                                     |                             |                        |        |                       |                                  |                     | 1                      |
|                            |                 | حةوادكر    | рС                     |                     |                   |                                     | - United States             |                        |        |                       |                                  | F69                 | شماره عضويت            |
| جستجو                      |                 | _          |                        |                     |                   |                                     |                             |                        |        |                       |                                  |                     |                        |
|                            | ه فعال می باشد؟ | پايد<br>ىك | رسته<br>برجون و اکتشاف | كدمنى               | تلقن همراه        | اعتبار پروانه اشتغال<br>۱۳۹۸ م ۱/۳۰ | شماره پروانه اشتغال<br>۲۲۲۲ | نام فاتوادگی<br>رسولے  | مسعود  | دام کاربری<br>tec ۲۸۶ | شماره عضویت<br>۴۸۶               | سترسی ها<br>ترسے ها | تمایش د<br>> تمایش دست |
|                            | ×.              |            | پی بویی و التشات       |                     | 01111111071       | 11170 01010                         |                             | رسونی                  | Jyam   | 100_107               | 187                              | للرسي س             |                        |
|                            |                 |            |                        |                     |                   |                                     |                             |                        |        |                       |                                  | - 2                 | $\boldsymbol{\lambda}$ |
|                            |                 |            |                        |                     |                   |                                     |                             |                        |        |                       |                                  | 1                   | Γ                      |
|                            |                 |            |                        |                     |                   |                                     |                             |                        |        |                       |                                  |                     |                        |
|                            |                 |            |                        |                     |                   |                                     |                             |                        |        |                       |                                  |                     |                        |
|                            |                 |            |                        |                     |                   |                                     |                             |                        |        | نخابي                 | ہ بہ مسدول فنی انت               | انتساب شده          | لبست محدوده های        |
|                            |                 |            |                        |                     |                   |                                     | . مستول فتی و پهره بر دار)  | تاریخ ( اعتبار قرارداد | 515    | از تاریخ              | شماره قرارداد                    | استان               | شماره شناسایی          |
|                            |                 |            |                        |                     |                   |                                     |                             | 1847/1 •/8             | ~~ }}~ | 17/0//01              |                                  | كرمان               | Y + Y + PPP            |
|                            |                 |            |                        |                     |                   |                                     |                             |                        |        |                       |                                  |                     |                        |
|                            |                 |            |                        |                     |                   |                                     |                             |                        |        |                       |                                  |                     |                        |
|                            |                 |            |                        |                     |                   |                                     |                             |                        |        |                       |                                  |                     |                        |
|                            |                 |            |                        |                     |                   |                                     |                             |                        |        |                       |                                  |                     |                        |
|                            |                 |            |                        |                     |                   |                                     |                             |                        |        |                       |                                  |                     |                        |
|                            |                 |            |                        |                     |                   |                                     |                             |                        |        |                       |                                  |                     |                        |
|                            |                 |            |                        |                     |                   |                                     |                             |                        |        |                       |                                  |                     |                        |
|                            |                 |            |                        |                     |                   |                                     |                             |                        |        |                       |                                  |                     |                        |
|                            |                 |            |                        | ول فنی و بهره بردار | شماره قرارداد مسد |                                     |                             |                        | Ac     | tivate                | <mark>مینونیه،</mark><br>Windows | دوده                | شماره شناسایی مح       |
|                            |                 | 1          |                        |                     | تا تاريخ          |                                     |                             |                        | Go     | to Sim                | gs to activa                     | te Winc             | قرارداد از تاریخ       |
| افزودن                     |                 |            |                        |                     |                   |                                     |                             |                        |        |                       |                                  |                     |                        |

شکل ۲۷

|--|

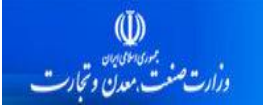

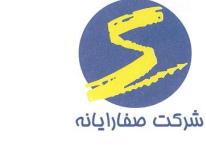

سپس مطابق شکل ۲۸ بر روی لینک "نمایش دسترسی ها" کلیک کرده و تمامی محدوده های منتسب شده به این مسئول فنی قابل مشاهده می باشد.

به هر مسئول فنی می توان چندین محدوده را انتساب داد ولی هر محدوده یک مسئول فنی منحصر به

فرد خواهد داشت.

| ה ודייוי אראפרא אל משוופט ארט |        |         |                  |                     |                   |                      | - 2 1      |                | 12                 |        |            |                     | /            | - 8           | ×       |
|-------------------------------|--------|---------|------------------|---------------------|-------------------|----------------------|------------|----------------|--------------------|--------|------------|---------------------|--------------|---------------|---------|
| انتساب محدوده به مسئول فنى    |        |         |                  |                     |                   |                      |            |                |                    |        |            |                     |              |               |         |
|                               |        |         |                  |                     |                   |                      |            |                |                    |        | -          |                     |              | بخمت گاریر:   | محل خ   |
|                               |        |         |                  |                     |                   |                      |            |                |                    |        |            |                     |              | <b>.</b>      |         |
|                               | دی     | فلتوادذ | رام<br>ا         |                     |                   |                      | 2 or       |                |                    |        |            |                     | 16           | عضويت         | شماره   |
| جستجو                         |        |         |                  |                     |                   |                      |            |                |                    |        |            |                     |              |               |         |
| ر می باشد؟                    | به فعا | پاي     | رسته             | كدملى               | تلفن همراه        | اعتبار پروانه اشتغال | نه اشتغال  | شماره پروا     | نام خانوادگی       | نام    | نام کاربری | شماره عضويت         | ترسی ها      | نمایش دس      |         |
|                               |        | يک      | پی جویی و اگتشاف | *******             | •91F1FPF65Y       | 1897/01/60           |            | ****           | رسولی              | مسعود  | tec_rop    | P09                 | نرسی ها      | نمایش دسن     | <       |
|                               |        |         |                  |                     |                   |                      |            |                |                    |        |            |                     |              |               |         |
|                               |        |         |                  |                     |                   |                      |            |                |                    |        |            |                     |              |               |         |
|                               |        |         |                  |                     |                   |                      |            |                |                    |        |            |                     |              |               |         |
|                               |        |         |                  |                     |                   |                      |            |                |                    |        |            |                     |              |               |         |
|                               |        |         |                  |                     |                   |                      |            |                |                    |        |            |                     |              |               |         |
|                               |        |         |                  |                     |                   |                      |            |                |                    |        | -          | ، به مسدول فنی انته | تتساب شده    | يحدوده هاي    | مىسىت ە |
|                               |        |         |                  |                     |                   |                      | ويقرقب ذار | د مسدوا ، قد . | خ (اعتبار قرار داد | alata  | از تاريخ   | شماره قرار داد      | استان        | ە شداسات.     | شمار    |
|                               |        |         |                  |                     |                   | $\sim$               | 551-54E-5  | 0-03           | 1897/1             | o/mo 1 | P1V/•//•1  |                     | كرمان        | ¥ • F         |         |
|                               |        |         |                  |                     |                   | $\neg$               |            |                |                    |        |            |                     |              |               |         |
|                               |        |         |                  |                     |                   |                      |            |                |                    |        |            |                     |              |               |         |
|                               |        |         |                  |                     |                   |                      |            |                |                    |        |            |                     |              |               |         |
|                               |        |         |                  |                     |                   |                      |            |                |                    |        |            |                     |              |               |         |
|                               |        |         |                  |                     |                   |                      |            |                |                    |        |            |                     |              |               |         |
|                               |        |         |                  |                     |                   |                      |            |                |                    |        |            |                     |              |               |         |
|                               |        |         |                  |                     |                   |                      |            |                |                    |        |            |                     |              |               |         |
|                               |        |         |                  |                     |                   |                      |            |                |                    |        |            |                     |              |               |         |
|                               |        |         |                  |                     |                   |                      |            |                |                    |        |            |                     |              |               |         |
|                               |        |         |                  | ول فنی و بهره بردار | شماره قرارداد مسد |                      |            |                |                    | Δ      | ctivate    | Windows             | دوده         | شناسایی مح    | شماره   |
|                               |        |         |                  |                     | تا تاريخ          |                      |            |                |                    | G      | o to 📶     | igs to activa       | ,<br>te Wind | اد از چاریخ ( | قراردا  |
| افزودن                        |        |         |                  |                     |                   |                      |            |                |                    |        |            |                     |              |               |         |

شکل ۲۸

| صفحه ۲۴ از ۳۹ | تأیید کننده: وزارت صنعت و معدن و تجارت | تهیه کننده: شرکت صفا رایانه |
|---------------|----------------------------------------|-----------------------------|
|---------------|----------------------------------------|-----------------------------|

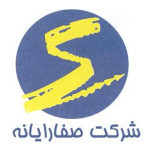

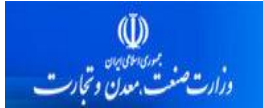

در نهایت جهت انتساب محدوده مورد نظر به مسئول فنی، کاربر باید مطابق شکل ۲۹ شماره قرارداد مسئول فنی

و بهره بردار را وارد نماید و کلید "افزودن" را بزند.

| التساب الجدودة به مستول التي |              |                  |                     |                     |                      | 2 N - 24                | 12                 |            |                  | +1. V               | 1          | - 6                 | x                 |
|------------------------------|--------------|------------------|---------------------|---------------------|----------------------|-------------------------|--------------------|------------|------------------|---------------------|------------|---------------------|-------------------|
|                              |              |                  | ول فنی              | ىدودە بە مستر       | انتساب مد            |                         |                    |            |                  |                     |            |                     |                   |
|                              |              |                  |                     |                     |                      |                         |                    |            | -                |                     |            | ندمت کاربر:         | محل ذ             |
|                              | ٦.           |                  |                     |                     |                      |                         |                    |            |                  |                     |            |                     |                   |
|                              | نوادگی       | נוק לו           |                     |                     |                      | نام                     |                    |            |                  |                     | F69        | ہ عضویت             | شمار              |
| جستجو                        |              |                  |                     |                     |                      |                         |                    |            |                  |                     |            |                     |                   |
| فعال می باشد؟                | پايە         | رسته             | كدمنى               | تلفن همراه          | اعتبار پروانه اشتغال | شماره پروانه اشتغال     | نام فانوادگی       | رى دام     | نام کارین        | شماره عضويت         | مترسی ها   | نمایش د.            |                   |
| ×.                           | يک           | پی جوہی و اکتشاف | *******             | •91F1PPF65Y         | ۱۳۹۸/۰۱/۳۰           | ****                    | رسولى              | ter مسعود  | 3C_F65           | F0.9                | ىترسى ھا   | نمایش دس            | <                 |
|                              |              |                  |                     |                     |                      |                         |                    |            |                  |                     |            |                     |                   |
|                              |              |                  |                     |                     |                      |                         |                    |            |                  |                     |            |                     |                   |
|                              |              |                  |                     |                     |                      |                         |                    |            |                  |                     |            |                     |                   |
|                              |              |                  |                     |                     |                      |                         |                    |            |                  |                     |            |                     |                   |
|                              |              |                  |                     |                     |                      |                         |                    |            |                  |                     |            |                     |                   |
|                              |              |                  |                     |                     |                      |                         |                    |            | تخابى            | ہ یہ مستول فتی ات   | انتساب شده | يحدوده هاى          | ليست              |
|                              |              |                  |                     |                     |                      | مسدول فنی و بهره بردار) | یخ (اعتبار قرارداد | כן בו בו נ | از تاريخ         | شماره قرارداد       | استان      | ره شناسایی          | شما               |
|                              |              |                  |                     |                     |                      |                         | 1897/10            | /٣• ١٣٩٧/  | /•//•1           |                     | گرمان      | 2020                | . <del>1</del> 99 |
|                              |              |                  |                     |                     |                      |                         |                    |            |                  |                     |            |                     |                   |
|                              |              |                  |                     |                     |                      |                         |                    |            |                  |                     |            |                     |                   |
|                              |              |                  |                     |                     |                      |                         |                    |            |                  |                     |            |                     |                   |
|                              |              |                  |                     |                     |                      |                         |                    |            |                  |                     |            |                     |                   |
|                              |              |                  |                     |                     |                      |                         |                    |            |                  |                     |            |                     |                   |
|                              |              |                  |                     |                     |                      | _ ل ل                   |                    |            |                  |                     |            |                     |                   |
|                              |              |                  |                     |                     |                      | $\mathbf{V}$            |                    |            |                  |                     |            |                     |                   |
|                              |              |                  |                     |                     |                      | •                       |                    |            |                  |                     |            |                     |                   |
|                              |              | ۵۶۴              | ول فنی و بهره بردار | شماره قرار داد مسخو |                      |                         |                    | Acti       | i voto           | ۸۳۴۳۰۶<br>۱/۱۰۰۰۰۰۶ | دوده       | ) شناسایی مح        | شمار ،            |
|                              | <b>111</b> 1 | ۳۹۸/۰۱/۳۱        |                     | تاتاريخ             |                      |                         |                    | Go to      | vate v<br>Settin | 19917 exteria       | te Winc    | اد از <u>ت</u> اريخ | قرارد             |
| افزودن                       |              |                  |                     |                     |                      |                         |                    |            |                  |                     |            | _                   |                   |
| 0-32-                        |              |                  |                     |                     |                      |                         |                    |            |                  |                     |            |                     |                   |

شکل ۲۹

چنانچه کاربر قصد تغییر مسئول فنی هر محدوده ای را داشته باشد، پس از کلیک بر روی دکمه "افزودن" پیغامی مطابق شکل ۳۰ به کاربر نمایش داده می شود. که در صورت تأیید کاربر، محدوده به مسئول فنی جدید انتساب داده می شود.

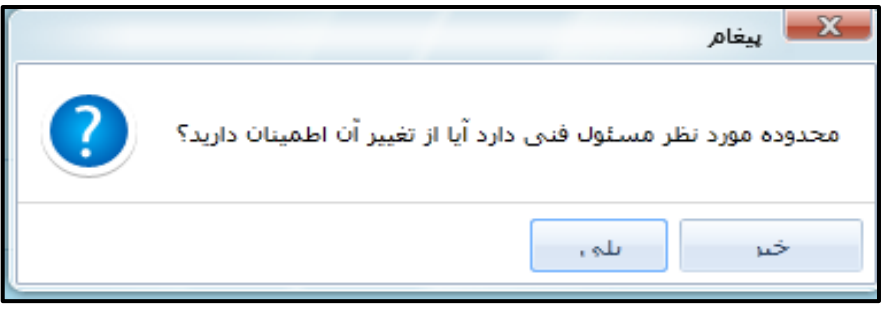

شکل ۳۰

| صفحه ۲۵ از ۳۹ | تأیید کننده: وزارت صنعت و معدن و تجارت | تهیه کننده: شرکت صفا رایانه |
|---------------|----------------------------------------|-----------------------------|
|---------------|----------------------------------------|-----------------------------|

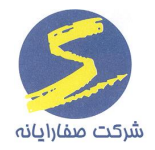

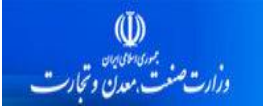

#### مطابق شکل ۳۱ محدوده پس از انتساب در لیست محدوده های منتسب شده به مسئول فنی نمایش داده می شود.

| انتساب محدوده به مسدول فنی |                            |         |                  |                      |                   |                      | 1 2                     | 12                   |            | <u>х</u> . н.      | . Lui              |                        | x      |  |
|----------------------------|----------------------------|---------|------------------|----------------------|-------------------|----------------------|-------------------------|----------------------|------------|--------------------|--------------------|------------------------|--------|--|
|                            | انتساب محدوده به مسئول فنى |         |                  |                      |                   |                      |                         |                      |            |                    |                    |                        |        |  |
|                            |                            |         |                  |                      |                   |                      |                         |                      |            | -                  |                    | ندمت کاربر:            | محل خ  |  |
|                            |                            |         |                  |                      |                   |                      |                         |                      |            |                    |                    |                        | -      |  |
|                            |                            | اتوادگی | نام خ            |                      |                   |                      | ئام                     |                      |            |                    |                    | عضویت ۲۵۶              | شعاره  |  |
| <i>م</i> ستجو              |                            |         |                  |                      |                   |                      |                         |                      |            |                    |                    |                        |        |  |
|                            | فعال می باشد؟              | ميلي    | رسته             | كدمنى                | تلقن همراه        | اعتبار پروانه اشتغال | شماره پروانه اشتغال     | نام خانوادگی         | یری نام    | ه عضویت نام کار    | سی ها شما<br>ما مع | نمایش دستر،            |        |  |
|                            |                            | يد      | پی جویی و اختشاف | PPPPPPPPP            | •11F1PPF07V       | 1847/01/20           | ****                    | رسونی                | ريعا مسعود | _roy               | 67 la <sub>6</sub> | ا تقایش دستره          | <      |  |
|                            |                            |         |                  |                      |                   |                      |                         |                      |            |                    |                    |                        |        |  |
|                            |                            |         |                  |                      |                   |                      |                         |                      |            |                    |                    |                        |        |  |
|                            |                            |         |                  |                      |                   |                      |                         |                      |            |                    |                    |                        |        |  |
|                            |                            |         |                  |                      |                   |                      |                         |                      |            |                    |                    |                        |        |  |
|                            |                            |         |                  |                      |                   |                      |                         |                      |            |                    |                    |                        |        |  |
|                            |                            |         |                  |                      |                   |                      |                         |                      |            | دول فنی انتخابی    | اب شده به م        | محدوده های انتس        | ليست م |  |
|                            |                            |         |                  |                      |                   |                      | مسدول فنی و بهره بردار) | اریخ (اعتبار قرارداد | 5 51       | ه قرارداد از تاريخ | ستان شما           | ه شناسایی ۱            | شمار   |  |
|                            |                            |         |                  |                      |                   |                      |                         | 1297/10/             | /w. 1997/. | •∕/•1              | رمان               | 5 YoY                  | • huhn |  |
|                            |                            |         |                  |                      | _                 |                      |                         | 1897/01/             | /1917/0    | ·∕/ • 1            | بران ۶۴            | 7 APPE                 | Ψ•۶    |  |
|                            |                            |         |                  |                      |                   |                      |                         |                      |            |                    |                    |                        |        |  |
|                            |                            |         |                  |                      |                   |                      |                         |                      |            |                    |                    |                        |        |  |
|                            |                            |         |                  |                      |                   |                      |                         |                      |            |                    |                    |                        |        |  |
|                            |                            |         |                  |                      |                   |                      |                         |                      |            |                    |                    |                        |        |  |
|                            |                            |         |                  |                      |                   |                      |                         |                      |            |                    |                    |                        |        |  |
|                            |                            |         |                  |                      |                   |                      |                         |                      |            |                    |                    |                        |        |  |
|                            |                            |         |                  |                      |                   |                      |                         |                      |            |                    |                    |                        |        |  |
|                            |                            |         | 69 F             | ئول فنی و بهره بردار | شماره قرارداد مسد |                      |                         |                      | Activ      | ate Wind           | ہ<br>WS            | ، شناسایی محدو         | شماره  |  |
|                            |                            | 11"     | 9.1/01/11        |                      | تا تاريخ          |                      |                         |                      | Go to !    | Setti ngrsatv7 av  | täilate W          | اد از <u>ت</u> اریخndo | قراردا |  |
| افزودن                     |                            |         |                  |                      |                   |                      |                         |                      |            |                    |                    |                        |        |  |

شکل ۳۱

| صفحه ۲۶ از ۳۹ | تأیید کننده: وزارت صنعت و معدن و تجارت | تهیه کننده: شرکت صفا رایانه |
|---------------|----------------------------------------|-----------------------------|
|---------------|----------------------------------------|-----------------------------|

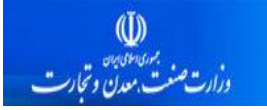

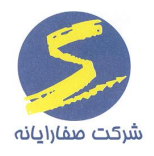

### تاریخچه انتساب های مسئول فنی

تاریخچه تغییرات مسئول فنی هر محدوده توسط کارشناس استان و کارشناس نظام مهندسی قابل مشاهده و پیگیری می باشد. مطابق شکل ۳۲ کارشناس نظام مهندسی امکان مشاهده این تاریخچه را دارد.

|      |                |                            |                               | ان/سـتاد )                 | و <b>زیمی معدنی)</b> ( <sub>تعد</sub> | مانەثبت وصدورمج            | 🖤 رامانه کاداستر معدن (سا                     |
|------|----------------|----------------------------|-------------------------------|----------------------------|---------------------------------------|----------------------------|-----------------------------------------------|
| â    | ن به مستول فنی | انتساب معد                 |                               |                            |                                       | ×                          | فرآیندهای معدن <                              |
|      | ٢              |                            |                               |                            |                                       |                            | ارزیلبی فتی و مالی ۲۰۱۸-۱۷-۴۱۰۴۰۲۶ 🗸          |
| -    | A              |                            | <b>2</b>                      |                            | 212 July 10 2 2 2                     | 🔄 محدودة های منتشب تنت     |                                               |
| -    | سفاره قرارد    | سفارة عملويت مستول فتى الإ | V                             | V Generation of the second |                                       |                            | تېمىرە ۲ مادە 🛆 🗸                             |
| -    |                | 11.000                     | تهران                         |                            | تاريخچە انتسابهای مسدول قدی           |                            | مسدولين فنى                                   |
| -    |                | 11.000                     | تهران                         | 44.157                     | تاريخچه انتسابهای مسدول فنی           | انتساب مسدول فنى           | 📸 مسدولین فنی                                 |
| -    |                | 1999                       | تهران                         | 79.00.00                   | تاریخچه انتسابهای مسدول فنی           | انتساب مسدول فنى           | 🞇 انتساب معدن به مسدول فنی                    |
| -    | 7474           | 441                        | تهران                         | A∆ ∘ F1 ∘                  | تاریخچه انتسابهای مسدول فنی           | انتساب مسدول فنى           |                                               |
| - 11 | 19             | A * k k J                  | تهران                         | XPP9 A1                    | تاریخچه انتسابهای مسدول فنی           | انتساب مسدول فنى           |                                               |
|      |                | 1856                       | تهران                         | 766 AB                     | تاریخچه انتسابهای مسدول فنی           | انتساب مسدول فنى           |                                               |
|      | 9.4.9          | 50                         | تهران                         | ۸۴ • ۸۴ ۴                  | تاريخچه انتسابهای مسئول فنی           | انتساب مسدول فنى           |                                               |
|      | =              | 110898                     | اردبيل                        | VEARE                      | تاريخچه انتسابهای مسدول فنی           | انتساب مسدول فنى           |                                               |
|      | 698            | ۴۵۶                        | تهران                         | ለምምት «۶                    | تاریخچه انتسابهای مسدول فنی           | انتساب مسدول فنى           |                                               |
|      |                |                            | تهران                         | ለሥምዖ 15                    | تاريخچه انتسابهای مسدول فنی           | انتساب مسدول فنى           |                                               |
|      |                | 1999                       | هرمزگان                       | ٨٨ • • ١٨٨                 | تاريخچه انتسابهای مسدول فنی           | انتساب مسدول فنى           |                                               |
|      |                | 1979                       | هرمزگان                       | AP9099                     | تاریخچه انتسابهای مسدول فنی           | انتساب مسدول فنى           |                                               |
|      |                | 11.000                     | مرکزی                         | 14909F                     | تاريخچه انتسابهای مسدول فنی           | انتساب مسدول فنى           |                                               |
|      |                | 1816                       | خوزستان                       | AP VEP F                   | تاريخچه انتسابهای مسدول فنی           | انتساب مسدول فنى           |                                               |
|      |                | ۲۳۰۰۱۷                     | آذربایجان شرقی                | ۸۱۸۳۰۶                     | تاريخچه انتسابهای مسدول فنی           | انتساب مسدول فنى           |                                               |
|      |                | 199                        | فارس                          | A 1999 F                   | تاریخچه انتسابهای مسدول فنی           | انتساب مسدول فنى           |                                               |
|      |                | የሥ • • ነ የ                 | لرستان                        | ۸۰۳۳۸۲                     | تاریخچه انتسابهای مسدول فنی           | انتساب مسدول فنى           |                                               |
|      |                | 1999                       | اصفهان                        | ٩٠٥٠٠٨                     | تاریخچه انتسابهای مسدول فنی           | انتساب مسدول فنى           |                                               |
|      |                | 1879                       | اردبيل                        | ۷۰۳۱۰۰                     | تاريخچه انتسابهای مسدول فنی           | انتساب مسدول فنى           | معذن                                          |
|      |                |                            | کهگیلویه و بویراحمد           | タッ人の作人                     | تاريخچه انتسابهای مسدول فنی           | انتساب مسدول فنى           | فرآيندهای معدن                                |
|      |                | עקע                        | منطقہ آزاد تجاری – صنعتی ملکو | 5 o 5 FF o                 | تاریخچه انتسابهای مسدول فنی           | انتساب مسدول فنى           | آمار تولید و حقوق دولتی                       |
|      |                |                            |                               | 5 - 5 1 - 9                | تاريخ مانتسابه مسرما بقزا             | م انتسار وي در<br>ti A cti | سیستم گزارشات آماری                           |
|      | -              |                            | حورشتان                       | 707101                     | الرونية التشبهاي حدود حد              | Gbtte                      | آموزش وراهنما<br>Settings to activate Windows |
|      | از ۶۷          | ۰۰۰ ۲ ۲ مفده ۱             |                               | • ۳ اندازه صفح             |                                       | ۱٫۹۹۷ موردیافت شد.         | بازىينى                                       |

شکل ۳۲

| صفحه ۲۷ از ۳۹ | تأیید کننده: وزارت صنعت و معدن و تجارت | تهیه کننده: شرکت صفا رایانه |
|---------------|----------------------------------------|-----------------------------|
|---------------|----------------------------------------|-----------------------------|

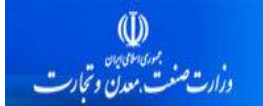

در صورتی که کارشناس روی لینک "تاریخچه انتسابهای مسئول فنی" یک محدوده کلیک نماید، فرم تاریخچه مطابق شکل ۳۳ به وی نمایش داده می شود.

اطلاعات مسئول فنی فعلی مطابق شکل ۳۳ به رنگ سبز نمایش داده می شود.

شکل ۳۳

ثبت اطلاعات آمار توليد توسط مسئول فنى

مسئول فنی معادن موظف است که آمار تولید مربوط به معادن تحت مسئولیت خود را در سامانه ثبت نماید.

در صورتی که اعتبار پروانه مسئول فنی تمام شده باشد، امکان هیچ گونه فعالیتی به مسئول فنی داده نمی شود و پیغامی مطابق ۳۴ به مسئول فنی نمایش داده می شود. در صورت اتمام اعتبار پروانه اشتغال، مسئول فنی امکان هیچ فعالیتی بر روی هیچ کدام از محدوده های منتسب شده به خود را ندارد.

| پيغام ها |                                                                              |  | X |
|----------|------------------------------------------------------------------------------|--|---|
|          |                                                                              |  |   |
|          |                                                                              |  |   |
| Stop     | پروانه اشتغال شما اعتبار ندارد لطفا جهت تمذيد و يا اصلاح اطلاات اقدام نماييد |  |   |
| تاييد    |                                                                              |  |   |

#### شکل ۳۴

| صفحه ۲۸ از ۳۹ | تأیید کننده: وزارت صنعت و معدن و تجارت | تهیه کننده: شرکت صفا رایانه |
|---------------|----------------------------------------|-----------------------------|
|---------------|----------------------------------------|-----------------------------|

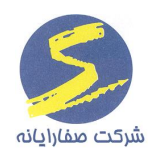

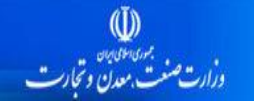

هر مسئول فنی از قبل و در زمان ارائه طرح بهره برداری برای یک یا چند معدن انتخاب می شود .
 بنابراین مسئول فنی فقط می تواند آمار تولید برای همان معدن یا معادنی که تحت مسئولیت او می باشد،
 را ثبت نماید.

مسئول فنی با ورود به حساب کاربری خود مطابق شکل ۳۵ در کارتابل "آمار تولید و حقوق دولتی" روی قسمت "آمار تولید" کلیک کرده و گزینه ی "کارتابل مسئول فنی" را انتخاب می نماید. با کلیک بر روی این کارتابل می تواند کارتابل "اطلاعات محدوده ها" را مشاهده نماید.

|   | mining cadustre system                         |                                                                                                    |       |                   |             |          | هران/ستاد )       | مربی)    | ۇزىچى م  | وصدور   | مانه ثبت | سترمعدن(سا | منین میں بند المانه کادا |
|---|------------------------------------------------|----------------------------------------------------------------------------------------------------|-------|-------------------|-------------|----------|-------------------|----------|----------|---------|----------|------------|--------------------------|
| 1 | ا خروج مسعود عسگر <mark>ک کام CCیول فنی</mark> |                                                                                                    |       |                   |             |          |                   |          |          |         | ×        | >          | آمار توليد و حقوق دولتي  |
|   |                                                | اطللعات محدوده ها                                                                                                    |       |                   |             |          |                   |          |          |         |          | A 1.0.0.0  | آمار توليد               |
|   |                                                | ردی $\nabla$ استان $\nabla$ سال $\nabla$ عام $\nabla$ مرحله $\nabla$ تام معدن $\nabla$ شماره شناسایی معدن $\nabla$ وشعیت معدن $\nabla$ مسابت $\nabla$ گروه مانده معدنی $\nabla$ |       |                   |             |          |                   |          |          |         |          |            | 💏 کارتابل مسدول فنی      |
|   |                                                | 1                                                                                                    | PF-10 | درحال بهره برداری | PP AP AP    | سرتزای ۲ | اطلاعات وارد نشده | فروردين  | سال ۱۳۹۶ | تهران   | 1        |            |                          |
|   |                                                | 1                                                                                                    | ۳۶.1۰ | درحال بهره برداری | P P A P A P | سرتزای ۲ | اطللعات وارد نشده | ارديبهشت | سال ۱۳۹۶ | تهران   | ۲        |            |                          |
|   |                                                | 1                                                                                                    | ۳۶.1۰ | درحال بهره برداری | P P A P A P | سرنژای ۲ | ورود اطلاعات      | فرداد    | سال ۱۳۹۶ | تهران   | ٣        |            |                          |
|   |                                                | 1                                                                                                    | 0.19  | درحال بهره برداری | 0.0V1F.     | شاوہ یک  | اطللمات وارد نشده | فروردين  | سال ۱۳۹۶ | خوزستان | ۴        |            |                          |
|   |                                                | 1                                                                                                    | +-15  | درحال بهره برداری | 0+V1F+      | شاوہ یک  | اطللعات وارد نشده | ارديبهشت | سال ۱۳۹۶ | فوزستان | ۵        |            |                          |
|   |                                                | 1                                                                                                    | +-15  | درحال بهره برداری | 0 • Y 1 F • | شاوہ یک  | ورود اطلاعات      | فرداد    | سال ۱۳۹۶ | فوزستان | ,        |            |                          |
|   |                                                |                                                                                                    |       |                   |             |          |                   |          |          |         |          |            |                          |
|   |                                                |                                                                                                    |       |                   |             |          |                   |          |          |         |          |            | آمار تولید و حقوق دولتی  |
|   |                                                |                                                                                                    |       |                   |             |          |                   |          |          |         | تعداد: ۶ | -          |                          |

شکل ۳۵

در فرم اطلاعات محدوده ها، امکان مشاهده تمامی محدوده های تحت مسئولیت برای مسئول فنی مربوطه
 وجود دارد. امکان ویرایش اطلاعات ماه های گذشته برای مسئول فنی وجود ندارد و فقط رکوردهایی که
 در مرحله ی "ورود اطلاعات" هستند، آماده ثبت اطلاعات هستند.

در صورتی که اعتبار قرارداد مسئول فنی با بهره بردار یک معدن تمام شده باشد، مسئول فنی امکان فعالیتی بر روی آن محدوده مشخص ندارد و پیغام خطایی مطابق شکل ۳۶ به وی نمایش داده می شود. ولی امکان فعالیت بر روی بقیه محدوده های منتسب شده به خود را دارد.

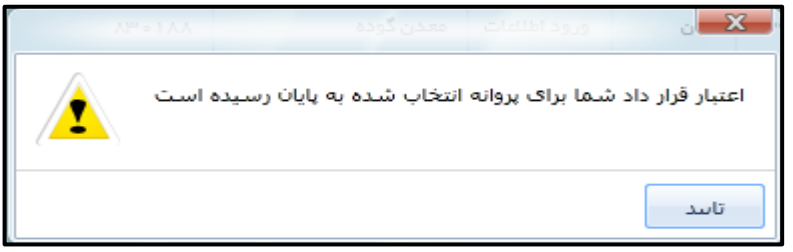

شکل ۳۶

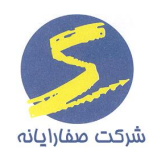

فرم گزارش آمار تولید مسئول فنی مطابق شکل ۳۷ می باشد. با کیک بر روی دکمه ویرایش، مسئول فنی می تواند اطلاعات سربرگ های "نیروی انسانی"، "تولید و ذخیره" و "ماشین آلات" و در صورت وجود سربرگ "مواد ناریه" را وارد نماید.

تکمیل سربرگ نیروی انسانی توسط مسئول فنی

شکل ۳۷ سربرگ نیروی انسانی را نمایش می دهد. مسئول فنی موظف است از کمبوی "جنسیت" زن و مرد بودن را انتخاب کند و از کمبوی نوع کار تولیدی، خدماتی و یا اداری بودن نیرو را انتخاب نماید و سپس تعداد هرکدام را براساس سطح تحصیلاتشان وارد نماید. وارد نمودن اطلاعات تمامی افراد نیروی انسانی اجباری می باشد و در صورت وجود نداشتن اطلاعات کاربر می بایست عدد صفر را وارد نماید.

| itre system |           | 2.5 | 11-2              |            |                | گزارش آمار تولید     | _ 0 <mark>_</mark> X |
|-------------|-----------|-----|-------------------|------------|----------------|----------------------|----------------------|
|             | ماہ آذر س | Ŧ   | درحال بهره برداری | وضعيت معدن |                | ده ۱۶۵۵۶۱            | شماره شناسایی محدو   |
|             |           |     |                   |            |                | د و ذخیره ماشین آنات | نیروی انسانی اتولی   |
|             |           |     |                   |            |                | , تجصيلات            | مقطع                 |
|             |           |     | دکترا جمع         | فوق ليسانس | ن دیپلم لیسانس | نيپلم ديپلم فوز      | زير د                |
|             |           | l   |                   | ه          | ۴              | ۳ <u>۲</u>           | توليدى ۱             |
|             |           | l   | •                 | ٣          | •              |                      | زن خدماتی 。          |
|             |           | l   | 1                 | 1          | 1              |                      | اداری ۱              |
|             |           | l   | •                 | •          | •              |                      | توليدى 。             |
|             |           |     | •                 | •          | •              | ۳ ۲                  | مرد فدعاتی ۱         |
|             |           |     | ٥                 | •          | •              | • •                  | اذارى ە              |
|             |           |     |                   |            |                |                      | جمع                  |
|             |           |     |                   |            |                |                      |                      |
|             |           |     |                   |            |                |                      |                      |
|             |           |     |                   |            |                |                      |                      |
|             |           |     |                   |            |                |                      |                      |
|             |           |     |                   |            |                |                      |                      |
|             |           |     |                   |            |                |                      |                      |
|             |           |     |                   |            |                |                      |                      |
|             |           |     |                   |            |                |                      |                      |
|             |           |     |                   |            |                |                      |                      |
|             |           |     |                   |            |                |                      |                      |
|             |           |     |                   |            |                |                      |                      |
|             |           |     |                   |            |                |                      |                      |
|             |           | _   |                   | Λ          | tivato \\/;    | ndows                |                      |
|             |           | Ĵ   | درج               | Go         | to Settings    | o activate Win       | dows.                |
|             |           |     |                   | (          | ثبت نهایی      | انصراف               | ذخيره                |

شکل ۳۷

نکته مهم: در پایین فرم گزارش آمار تولید گزینه "ثبت نهایی" وجود دارد. امکان ویرایش اطلاعات تا قبل از انتخاب دکمه ثبت نهایی برای مسئول فنی وجود دارد. در صورتی که ثبت نهایی زده شود اطلاعات ثبت شده توسط مسئول فنی برای کارشناس ارسال می گردد و امکان ویرایش از کارتابل مسئول فنی گرفته می شود.

| صفحه ۳۰ از ۳۹ | تأیید کننده: وزارت صنعت و معدن و تجارت | تهیه کننده: شرکت صفا رایانه |
|---------------|----------------------------------------|-----------------------------|
|---------------|----------------------------------------|-----------------------------|

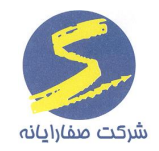

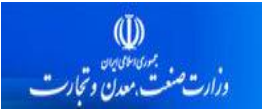

### تکمیل سربرگ تولید و ذخیره توسط مسئول فنی

#### در شکل ۳۸ فیلدهای سربرگ "تولید و ذخیره" نمایش داده شده است.

| mining cadustre system |                                    |                            |                                     | 2.3                   | 11-2                         | - † <i>11</i> ×   | ِ توليد        | 💻 گزارش آمار       | - 6. X          |
|------------------------|------------------------------------|----------------------------|-------------------------------------|-----------------------|------------------------------|-------------------|----------------|--------------------|-----------------|
|                        |                                    |                            | Ψ                                   | س ماه آبان            | <b>عدن</b> درخال بهره برداری | وضعیت م           | P              | ددوده ۹۰۰۹۰        | مماره شناسایی م |
|                        |                                    |                            |                                     |                       |                              | : نارية           | اشین آثات مواد | توليد و ذخيره ام   | نیروی انسانی ا  |
|                        |                                    | •                          |                                     | نوع ماذة معخنى        | •                            | ، آنتر اسیت       | زغال سنگ       | بوز                | مادہ معدنی م    |
| ۱۵۰                    | میزان تولید (تن)                   |                            | 00000                               | میزان ذفیرہ قطعی (تن) |                              |                   | 1000           | ج ساليانه (تن)     | میزان استخرا    |
| h                      | قیمت تمام شده به ازاء هر تن (ریال) |                            | 40000                               | مقدار فروش (تن)       |                              |                   | 1              | رداری (تن)         | میز ان باطلہ بر |
|                        |                                    |                            |                                     |                       |                              |                   | ۲۵۰۰۰ (J       | به ازا، هر تن (ریا | قيمت فروش       |
| درج                    |                                    |                            |                                     |                       |                              |                   |                |                    |                 |
|                        |                                    |                            |                                     |                       |                              |                   |                |                    |                 |
| میز ان تولید شمش (تن)  | یال) میزان تولید دانه بندی (تن)    | قیمت فروش به ازا، هر تن( ر | لیمت تمام شده به ازاء هر تن( ریال ) | مقدار فروش ( تن ) ا   | میزان باطله برداری( تن )     | میزان تولید( تن ) | نوع مادہ معدنی | ماذہ معدنی         | حذف             |
|                        |                                    |                            |                                     |                       |                              |                   |                |                    |                 |
|                        |                                    |                            |                                     |                       |                              |                   |                |                    |                 |
|                        |                                    |                            |                                     |                       |                              |                   |                |                    |                 |
|                        |                                    |                            |                                     |                       |                              |                   |                |                    |                 |
|                        |                                    |                            |                                     |                       |                              |                   |                |                    |                 |
|                        |                                    |                            |                                     |                       |                              |                   |                |                    |                 |
|                        |                                    |                            |                                     |                       |                              |                   |                |                    |                 |
|                        |                                    |                            |                                     |                       |                              |                   |                |                    |                 |
|                        |                                    |                            |                                     |                       |                              |                   |                |                    |                 |
|                        |                                    |                            |                                     |                       |                              |                   |                |                    |                 |
|                        |                                    |                            |                                     |                       |                              |                   |                |                    |                 |
|                        |                                    |                            |                                     |                       |                              |                   |                |                    |                 |
|                        |                                    |                            |                                     |                       |                              |                   |                |                    |                 |
|                        |                                    |                            |                                     |                       |                              |                   |                |                    |                 |
|                        |                                    |                            |                                     |                       |                              |                   |                |                    |                 |
|                        |                                    |                            |                                     |                       |                              |                   |                |                    |                 |
|                        |                                    |                            |                                     |                       |                              | یت نہایی          | ف م            | اتمىرا             | ذفيره           |

شکل ۳۸

مسئول فنی موظف است به ازای هر ماده معدنی موجود در کمبو ماده معدنی مجوز، اطلاعات آمار تولید را ثبت نماید. لذا در صورت نداشتن اطلاعات در خصوص هر ماده معدنی، باید عدد صفر برای آن ماده معدنی وارد و درج نماید تا آمار تولید بدون خطا ثبت گردد. در صورت درج نشدن حتی یکی از مواد معدنی مندرج در پروانه بهره برداری، پیغام خطایی مطابق شکل ۳۹ به مسئول فنی نمایش داده می شود.

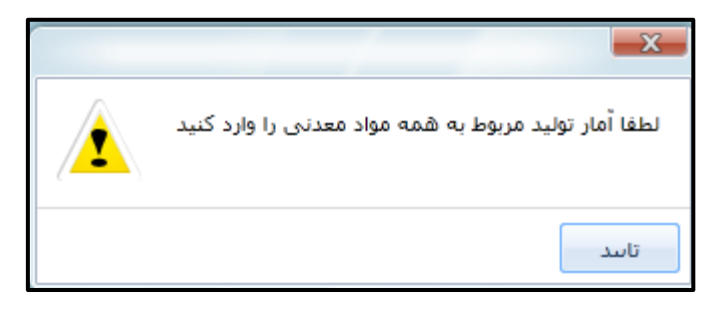

شکل ۳۹

در صورت درج اشتباه اطلاعات مواد معدنی تا قبل از ارسال درخواست مطابق شکل ۴۰ امکان حذف ماده معدنی و درج مجدد آن وجود دارد. پس از وارد کردن اطلاعات و انتخاب دکمه درج، مطابق شکل ۴۰ رکورد جدید به جدول موجود در این فرم افزوده می گردد.

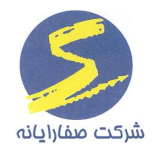

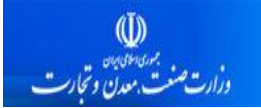

تمامی فیلدهای موجود در این فرم همانند فرم گزارش آمار تولید موجود در کاداستر می باشد.

| mining cadustre | system                |                            |                                  |                                      |                   | 5 102                                 |                   |                   | 🗖 گزارش آمار تولید   | - 6 <b>- X</b>     |
|-----------------|-----------------------|----------------------------|----------------------------------|--------------------------------------|-------------------|---------------------------------------|-------------------|-------------------|----------------------|--------------------|
|                 |                       |                            |                                  | -                                    | 🔻 ماہ آبان        | حال بهره برداری                       | وضعيت معدن در     |                   | دوده ۲۰۲۰۰۹          | شماره شناسایی مح   |
|                 |                       |                            |                                  |                                      |                   |                                       |                   | آلات موادناریه    | وليد و ذخيره المشين  | نیروی انسانی ت     |
|                 |                       |                            |                                  | []                                   |                   |                                       |                   |                   | 1                    |                    |
|                 |                       |                            | ( )                              | درهم                                 | ده معدیی          | • • • • • • • • • • • • • • • • • • • |                   | رعان شنك التراشيت |                      | مادہ معددی مج      |
|                 |                       |                            | میزان تولید (تن)                 | 0.00                                 | دخيره قطعی (تن)   | ميزان                                 |                   | 1000              | ج سالیانہ (تن)       | فيزان استخراع      |
|                 |                       | به ازا، هر تن (ريال)       | قيمت تمام شده ب                  |                                      | فروش (تن)         | مقداره                                |                   |                   | داری (تن)            | فيزان باطله بر     |
|                 |                       |                            |                                  |                                      |                   |                                       |                   |                   | به اژا، هر تن (ریال) | قيمت فروش ب        |
| درج             |                       |                            |                                  |                                      |                   |                                       |                   |                   |                      |                    |
|                 | میز ان تولید شمش (تن) | میزان تولید دانه بندی (تن) | قیمت فروش به از ۱: هر تن( ریال ) | قیمت تمام شده به ازا : هر تن( ریال ) | مقدار فروش ( تن ) | میزان باطله برداری( تن )              | میزان تولید( تن ) | نوع ماده معدنی    | ماده معدنی           | حذف                |
|                 |                       |                            | 40.000                           | h                                    |                   | 1++                                   | 10.0              | ، درهم            | زغال سنگ آنتر اسیت   | > حذف              |
| •               |                       |                            |                                  |                                      |                   |                                       |                   |                   |                      |                    |
|                 |                       |                            |                                  |                                      |                   |                                       |                   |                   |                      | $\mathbf{\Lambda}$ |
|                 |                       |                            |                                  |                                      |                   |                                       |                   |                   |                      | רר                 |
|                 |                       |                            |                                  |                                      |                   |                                       |                   |                   |                      | -                  |
|                 |                       |                            |                                  |                                      |                   |                                       |                   |                   |                      |                    |
|                 |                       |                            |                                  |                                      |                   |                                       |                   |                   |                      |                    |
|                 |                       |                            |                                  |                                      |                   |                                       |                   |                   |                      |                    |
|                 |                       |                            |                                  |                                      |                   |                                       |                   |                   |                      |                    |
|                 |                       |                            |                                  |                                      |                   |                                       |                   |                   |                      |                    |
|                 |                       |                            |                                  |                                      |                   |                                       |                   |                   |                      |                    |
|                 |                       |                            |                                  |                                      |                   |                                       |                   |                   |                      |                    |
|                 |                       |                            |                                  |                                      |                   |                                       |                   |                   |                      |                    |
|                 |                       |                            |                                  |                                      |                   |                                       |                   |                   |                      |                    |
|                 |                       |                            |                                  |                                      |                   |                                       |                   |                   |                      |                    |
|                 |                       |                            |                                  |                                      |                   |                                       | مجموع: ٥٥٠        |                   |                      |                    |
|                 |                       |                            |                                  |                                      |                   |                                       |                   |                   |                      |                    |
|                 |                       |                            |                                  |                                      |                   |                                       |                   | ثبت نهایی         | انصراف               | ذفيره              |

شکل ۴۰

| صفحه ۳۲ از ۳۹ | تأیید کننده: وزارت صنعت و معدن و تجارت | تهیه کننده: شرکت صفا رایانه |
|---------------|----------------------------------------|-----------------------------|
|---------------|----------------------------------------|-----------------------------|

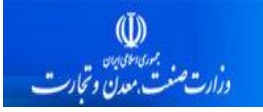

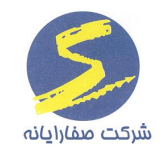

### تكميل سربرگ ماشين آلات توسط مسئول فني

در سربرگ "ماشین آلات" نیز اطلاعات مورد نظر توسط مسئول فنی ثبت و سپس ذخیره می گردد.

در صورت درج اشتباه اطلاعات ماشین آلات تا قبل از ارسال درخواست مطابق شکل ۴۱ امکان حذف دستگاه مورد نظر و درج مجدد آن وجود دارد.

| mining cadustre system |                     |                            |          | - 2 4  | 10         | ·                         | 7.5          | ش آمار توليد   | 💻 گزار،     |           | X        |
|------------------------|---------------------|----------------------------|----------|--------|------------|---------------------------|--------------|----------------|-------------|-----------|----------|
|                        | -                   |                            | اة آذر   | -      | ره برداری  | وضعیت معدن درحال بهر      |              | 19009          | حدوده       | شناسايی د | شماره ،  |
|                        |                     |                            |          |        |            |                           | ن مواد ناریه | بره ماشین آلات | توليد و ذفر | انسانی    | نيروى    |
|                        | گاه                 | تام د                      |          |        |            |                           |              | در             | لود         | گاه       | دست      |
|                        | طبق طرح بهره برداری | דאבונ                      |          |        |            |                           |              |                |             | , دستگاه  | مدل      |
|                        |                     |                            |          |        |            |                           | ×            | 0 x (          |             |           |          |
|                        | بپەت دودرو          |                            |          |        |            |                           | ييرسدرت      |                |             |           | 290      |
| ستيجارى ▼              | 1 C                 | ▼ مالكين                   |          |        |            |                           |              | ال             | فع          | يت        | وضع      |
|                        | ل سوخت (ليتر)       | مصر ف                      |          |        |            |                           | ناز وبیل     | ) بنزين 🔘 ک    | ىرقى 💿      | سوخت مم   | دوع      |
| درج                    |                     |                            |          |        |            |                           |              |                |             |           |          |
|                        | A                   |                            | - 41-    |        | 18-11-1-11 |                           | 18-11-11-1   | 18             | 18          |           |          |
| مرک سوخک (فیند)        | کار دیا .           | سیارہ پیدے خودرو<br>۲۱d۶۶۸ | استبحارى | و الدف | متحرک      | لعداد میں مرح بہرہ برداری | DAF          | كميان          | سار         | حدق       | <        |
| 16.0                   | گزودیل ه            | ۲۳ی۱۴۱                     | تملیکی   | فعال   | متحرك      | 1                         | SOY          | 0              | ژنراتور     | حذف       | -        |
|                        |                     |                            |          |        |            |                           |              |                |             |           |          |
|                        |                     |                            |          |        |            |                           |              |                |             | Λ         |          |
|                        |                     |                            |          |        |            |                           |              |                |             | 47        | <b>1</b> |
|                        |                     |                            |          |        |            |                           |              |                |             | П         |          |
|                        |                     |                            |          |        |            |                           |              |                |             |           |          |
|                        |                     |                            |          |        |            |                           |              |                |             |           |          |
|                        |                     |                            |          |        |            |                           |              |                |             |           |          |
|                        |                     |                            |          |        |            |                           |              |                |             |           |          |
|                        |                     |                            |          |        |            |                           |              |                |             |           |          |
|                        |                     |                            |          |        |            |                           |              |                |             |           |          |
|                        |                     |                            |          |        |            |                           |              |                |             |           |          |
|                        |                     |                            |          |        |            |                           |              |                |             |           |          |
|                        |                     |                            |          |        |            |                           |              |                |             |           |          |
|                        |                     |                            |          |        |            | Act                       | ivate Wi     | ndows          | Windo       |           |          |
|                        |                     |                            |          |        |            | G0                        | o settings t |                | vviildo     | vv5.      | _        |
|                        |                     |                            |          |        |            |                           | ثبت نهایی    | انصراف         |             | ذخيره     |          |

شکل ۴۱

### تكميل سربرگ مواد ناريه توسط مسئول فني

چنانچه روش حفاری محدوده مورد نظر به صورت آتشباری و یا ترکیبی باشد، مسئول فنی موظف می باشد میزان مصرف مواد ناریه معدن منتسب شده را وارد نماید. بنابراین مطابق شکل ۴۲ مواد ناریه به تفکیک دینامیت، آنفو و یا امولایت می باشد. در صورتی که ماده ناریه مورد نظر به غیر از این سه مورد باشد کاربر گزینه سایر را از کمبوی "ماده ناریه" انتخاب می نماید و سپس نام ماده ناریه را در فیلد "نام ماده ناریه" وارد می نماید.

| صفحه ۳۳ از ۳۹ | تأیید کننده: وزارت صنعت و معدن و تجارت | تهیه کننده: شرکت صفا رایانه |
|---------------|----------------------------------------|-----------------------------|
|---------------|----------------------------------------|-----------------------------|

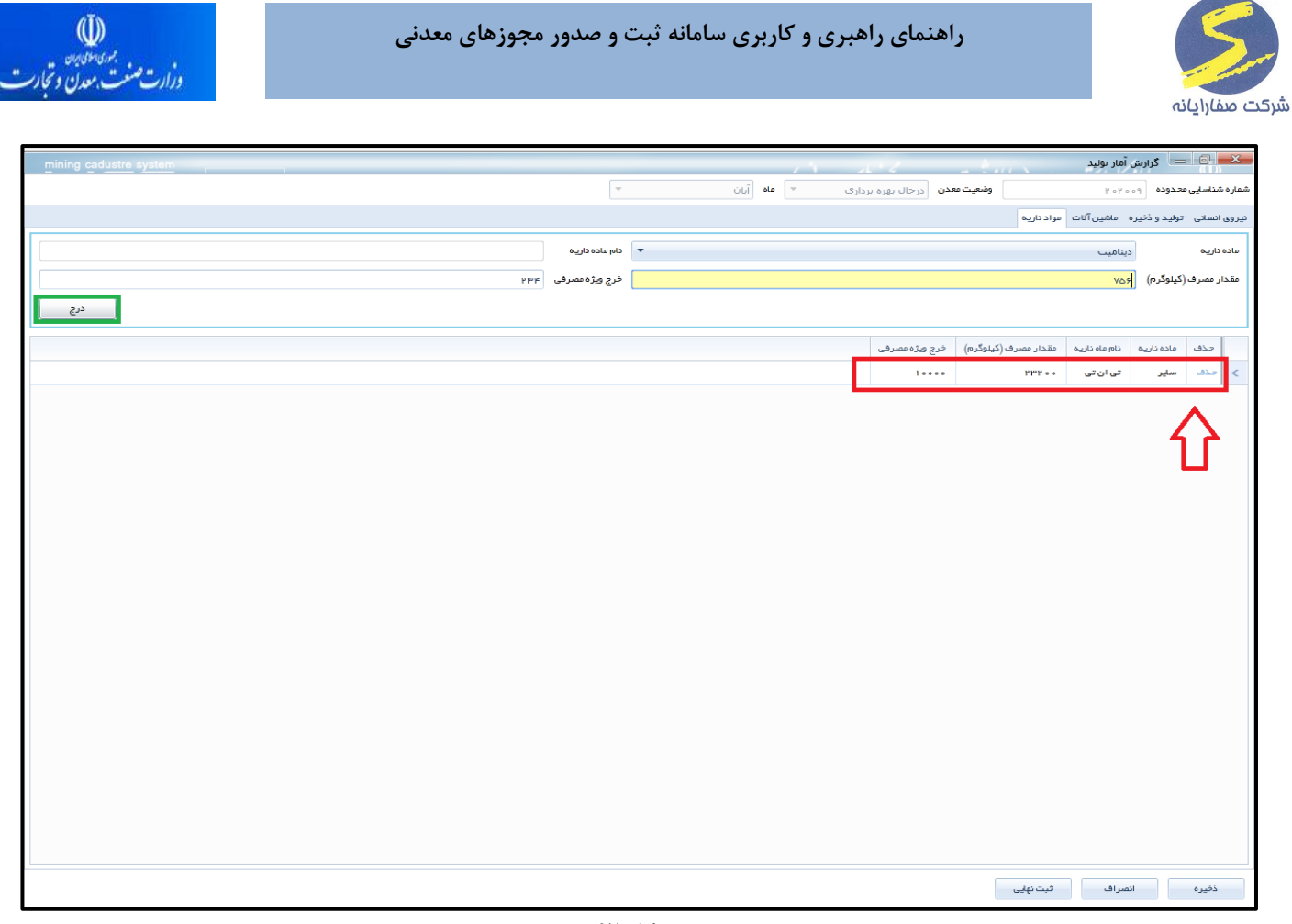

شکل ۴۲

تکمیل مواد ناریه توسط مسئول فنی اجباری می باشد و در صورت عدم تکمیل این بخش، پیغام خطایی مطابق ۴۳ شکل به کاربر نمایش داده می شود.

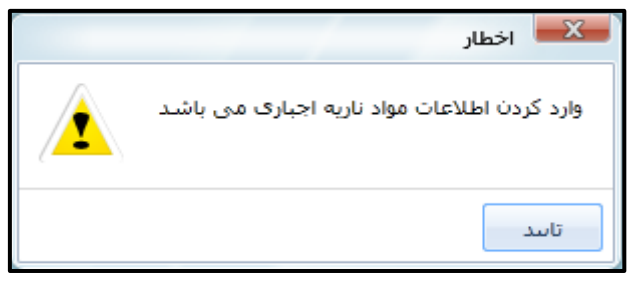

شکل ۴۳

نکته مهم: در پایین فرم گزارش آمار تولید گزینه "ثبت نهایی" وجود دارد. امکان ویرایش اطلاعات تا قبل از انتخاب دکمه ثبت نهایی برای مسئول فنی وجود دارد. در صورتی که ثبت نهایی زده شود اطلاعات ثبت شده توسط مسئول فنی برای کارشناس ارسال می گردد و امکان ویرایش از کارتابل مسئول فنی گرفته می شود.

| صفحه ۳۴ از ۳۹ | تأیید کننده: وزارت صنعت و معدن و تجارت | تهیه کننده: شرکت صفا رایانه |
|---------------|----------------------------------------|-----------------------------|
|---------------|----------------------------------------|-----------------------------|

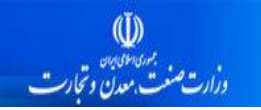

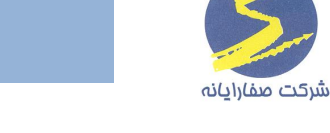

هنگام انتخاب کلیدهای "ذخیره" و "ثبت نهایی" پیغامی مطابق شکل ۴۴ زیر به کاربر نمایش داده می شود.

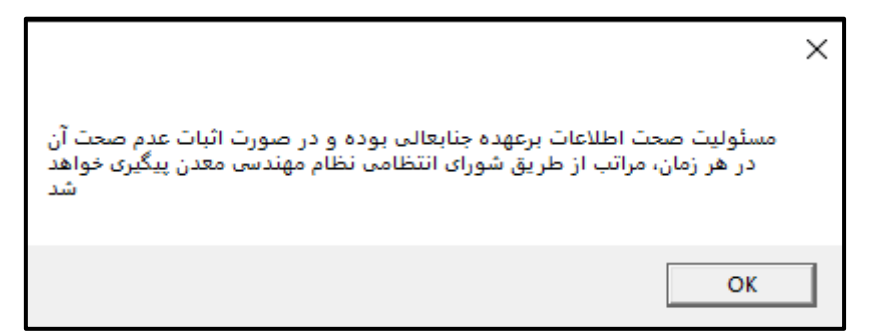

شکل ۴۴

### بررسی کارشناسی آمار تولید استان

ابتدا کارشناس استان مطابق شکل ۴۵ از کارتابل آمار تولید و حقوق دولتی، گزینه آمار تولید استان را انتخاب می نماید که امکان انتخاب و مشاهده گزارش های ثبت شده تمامی استان ها وجود دارد.

- در کارتابل آمار تولید-استان، گزارشهای ثبت شده استان محل خدمت کارشناس مربوطه نمایش داده می شوند.
- شکل ۴۵ کارتابل آمار تولید استان را نمایش می دهد. در این فرم میتوان گزارش ها را بر اساس آخرین
   وضعیت یا همه اطلاعات فیلتر نمود.
  - مطابق شکل ۴۵ همچنین امکان فیلتر و جستجو بر اساس سال نیز وجود دارد.

سپس با وارد کردن شماره شناسایی معدن و سپس انتخاب دکمه ''اعمال" گزارشهای ثبت شده را میتوان مشاهده نمود. برای مشاهده گزارش، بر روی رکورد مورد نظر کلیک نموده تا فرم مربوطه نمایش داده شود.

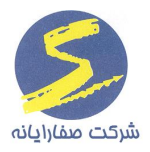

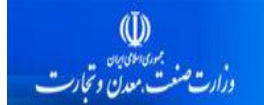

همچنین مطابق با شکل ۴۵ "تاریخچه انتسابهای مسئول فنی" برای کارشناس استان نیز قابل مشاهده و ردیابی

|    |                  |                 |                    |                   |                 |             |               |                                         |                      |                      | ل باشد.                   | مى                      |
|----|------------------|-----------------|--------------------|-------------------|-----------------|-------------|---------------|-----------------------------------------|----------------------|----------------------|---------------------------|-------------------------|
| Gi | adustre s        | ystem           | تابلوی اعلا        |                   |                 |             | د )           | <b>ی معدفی)</b> ( <sub>تھران/ستان</sub> | وصدور مجوزه          | امانه ثبت            | امانه کاداستر معدن (سا    | پ<br>پندسند. مدن ونېږي  |
|    | ید- 🛃            | كالزولي آعارت   | ا خروج             |                   | _               |             |               |                                         |                      | • ×                  | > u                       | ىار توليد و حقوق دولتر  |
|    |                  |                 |                    |                   |                 |             |               |                                         |                      |                      | ▲ F • 1A- 1V-F • 11-Y     | آمار توليد              |
|    |                  |                 | اعمال              |                   | ره شناسایی معدن | رشقار       | ◄ استان تهران | ⊷ سال سال 1397                          | اساس<br>اکثر بید میت | کزار ش برا           |                           | 💼 Xerel Tel rel         |
|    | مساحت            | شماره شناسایی 🍸 | نام معدن           | مرحله             | ماہ 🏹           | سال 🍸       | استان 🍸       |                                         | تمامي اطلاعات        | ردي 🍸                |                           |                         |
|    | o.Y o 9 Y        | F1F0            | شن وماسة صدر اله : | اطلاعات وارد نشده | مرداد           | سال ۱۳۹۷    | تهران         | تاریخچه انتسابهای مسدول فنی             | نمایش                | 1                    |                           |                         |
|    | •-1 <b>/</b> */* | FFFY            | شن وماسہ آبرفتی ک  | اطللعات وارد نشده | مرداد           | سال ۱۳۹۷    | تهران         | تاریخچه انتسابهای مسئول فنی             | نمایش                | ۲                    | نئى                       | کارتابل مسدول و         |
| _  | o.1845           | 6916            | شن وماسة ميهن كور  | اطلاعات وارد نشده | مرداد           | سال ۱۳۹۷    | تهران         | تاریخچه انتسابهای مسئول فنی             | نمایش                | ٣                    |                           |                         |
|    | 0.1089           | 0908            | شن وماسه آذر راه پ | اطلاعات وارد نشده | مرداد           | سال ۱۳۹۷    | تهران         | تاریخچه انتسابهای مسئول فنی             | نمايش                | ۴                    |                           |                         |
|    | 0.710            | 69.A.A          | شن وماسة مخلوط ش   | اطللعات وارد نشده | مرداد           | سال ۷ ۱۳۹   | تهران         | تاریخچه انتسابهای مسئول فنی             | نمايش                | ۵                    |                           |                         |
|    | •.1FFY           | 69.69           | شن وماسة ماسة شر   | اطلاعات وارد نشحه | مرداد           | سال ۱۳۹۷    | تهران         | تاريخچه انتسابهای مسدول فنی             | نمایش                | 5                    |                           |                         |
|    | 0.1171           | 6999            | شن وماسه بزرگ رو،  | اطلاعات وارد نشخه | مرداد           | سال ۱۳۹۷    | تهران         | تاريخچه انتسابهای مسدول فنی             | تمايش                | v                    |                           |                         |
|    | •- <b>0</b> 969  | 5∘#Y            | سنگ ناشه توف سېز   | اطلاعات وارد نشده | مرداد           | سال ۱۳۹۷    | تهران         | تاریخچه انتسابهای مسدول فنی             | نمایش                |                      |                           |                         |
|    | •.•FVY           | <b>5</b> 1VA    | دژ شن              | اطلاعات وارد نشحه | مرداد           | سال ۱۳۹۷    | تهران         | تاريخچه انتسابهای مسدول فنی             | نمايش                | ٩                    |                           |                         |
|    | 0.0921           | 9400            | شن وماسة الماس در  | اطلاعات وارد نشخه | مرداد           | سال ۱۳۹۷    | تهران         | تاريخچه انتسابهای مسدول فنی             | تمايش                | 1.0                  |                           |                         |
|    | 0.0958           | 5 F 1 F         | شن وماسة صبا شن    | اطلاعات وارد نشده | مرداد           | سال ۱۳۹۷    | تهران         | تاریخچه انتسابهای مسدول فنی             | تمايش                | - 11                 |                           |                         |
|    | ۰.۰۳۴۸           | 5595            | شن وماسہ آبر فتی پ | اطلاعات وارد نشحه | مرداد           | سال ۱۳۹۷    | تهران         | تاريخچه انتسابهای مسدول فنی             | نمايش                | 112                  |                           |                         |
|    | o.1950           | 5 V 5 V         | شن وماسة ميلاد پاک | اطلاعات وارد نشخه | مرداد           | سال ۱۳۹۷    | تهران         | تاريخچه انتسابهای مسدول فنی             | نمايش                | 1199                 |                           |                         |
|    | o. o 9 o 14      | 5 Am 5          | شن وماسة مطلع الفع | اطلاعات وارد نشده | مرداد           | سال ۱۳۹۷    | تهران         | تاریخچه انتسابهای مسدول فنی             | تمايش                | 115                  |                           |                         |
|    | 0.1007           | 59.09           | شن وماسة محراب د   | اطلاعات وارد نشده | مرداد           | سال ۱۳۹۷    | تهران         | تاریخچه انتسابهای مسدول فنی             | نمایش                | 16                   |                           |                         |
|    | 0.00FF           | ۲۰۰۴            | شن وماسة آريانا آس | اطلاعات وارد نشده | مرداد           | سال ۱۳۹۷    | تهران         | تاريخچه انتسابهای مسدول فنی             | نمايش                | 15                   |                           |                         |
|    | o.o1"95          | ۲۰۶۴            | شن وماسة جهان فجر  | اطلاعات وارد نشده | مرداد           | سال ۱۳۹۷    | تهران         | تاريخچه انتسابهای مسدول فنی             | نمایش                | 17                   |                           |                         |
|    | •.•9٧•           | YIAI            | شن وماسة شن ساز    | اطللعات وارد نشخه | مرداد           | سال ۱۳۹۷    | تهران         | تاريخچه انتسابهای مسدول فنی             | نمایش                | 1.6                  |                           |                         |
|    | 0.0919           | <b>ሃሃ ቶ</b> ለ   | شن وماسة تهران شا  | اطللعات وارد نشخه | مرداد           | سال ۱۳۹۷    | تهران         | تاريخچه انتسابهای مسدول فنی             | نمایش                | 19                   |                           |                         |
|    | 0.FFV0           | YOON            | شن و ماسه دی       | اطلاعات وارد نشده | مرداد           | سال ۷ ۱۳۹   | تهران         | تاريخچه انتسابهای مسدول فنی             | ىمايش                | ۲۰                   |                           | رآیندهای معدن           |
|    | •. 7 1 7 5       | ¥۶ ለሥ           | شرکت تولیدی شن ډ   | اطلاعات وارد نشده | مرداد           | سال ۱۳۹۷    | تهران         | تاریخچه انتسابهای مسدول فنی             | نمایش                | <b>F 1</b>           |                           | ار تولید و حقوق دولتی   |
| Ŧ  |                  |                 |                    |                   |                 |             |               |                                         |                      | تعداد : ه\           | A A Constant and a second | یستم گزارشات آماری      |
|    | •                |                 |                    |                   |                 | III         |               |                                         |                      | AGU                  | Settings to activate V    | وزش و راهنما<br>Nindows |
|    |                  |                 | از ۱               | صفحہ ر            | н – т – н       | F Po P      | ··· ۲۵·· ۲··· |                                         | يف ها :              | ی ۵۵<br>تعداد کل ردی | Settings to activate v    | زىينى                   |
|    |                  |                 |                    |                   |                 | F000 PD00 P | ··· 40·· 4··· | 10.00 1000 000                          |                      |                      | *                         |                         |

شکل ۴۵

مطابق شکل های ۴۶، ۴۷، ۴۸ و ۴۹ کارشناس استان امکان مشاهده و بررسی اطلاعات تکمیل شده توسط بهره بردار و مسئول فنی را در قالب سربرگ های مجزا دارد.

| صفحه ۳۶ از ۳۹ | تأیید کننده: وزارت صنعت و معدن و تجارت | تهیه کننده: شرکت صفا رایانه |
|---------------|----------------------------------------|-----------------------------|
|---------------|----------------------------------------|-----------------------------|

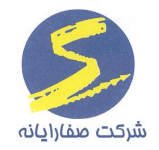

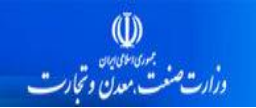

| 1                                                                                                    | ÷.                   | 1. 2                                               |                            | - A                                                              |                           | 1000                                                 | /                                                                     |                                                               |           |
|----------------------------------------------------------------------------------------------------|----------------------|----------------------------------------------------|----------------------------|------------------------------------------------------------------|---------------------------|------------------------------------------------------|-----------------------------------------------------------------------|---------------------------------------------------------------|-----------|
|                                                                                                    |                      |                                                    |                            |                                                                  | -                         | دارى                                                 | تال بهره بر                                                           | معدن در                                                       | وضعيت     |
|                                                                                                    |                      | اسناد الكترونيكى                                   | مواد ناريه                 | وليد و ذخيره                                                     | ن آنات ع                  | ں فنی ماشیر                                          | نى مسدور                                                              | نیروی انس                                                     | سوابق     |
|                                                                                                    |                      |                                                    |                            |                                                                  |                           |                                                      |                                                                       | ، اعلامی متقا                                                 | -Idlibi   |
| جمع                                                                                                    | دكترا                | فوق ليسانس                                         | ليسانس                     | فوق ديپلم                                                        | ديپلم                     | زير ديپلم                                            | نوع کار                                                               | جنسيت                                                         |           |
| ٨                                                                                                    | ٠                    | ٣                                                  | ۲                          | •                                                                | ۲                         | 1                                                    | توليدى                                                                | نن                                                            | <         |
| •                                                                                                    | •                    | •                                                  | •                          | •                                                                | •                         | •                                                    | فدماتى                                                                | نن                                                            |           |
| ٠                                                                                                    | ٠                    | •                                                  | •                          | •                                                                | ٠                         | •                                                    | ادارى                                                                 | نن                                                            |           |
| ٠                                                                                                    | ۰                    | •                                                  | •                          | ٠                                                                | ٠                         | ٠                                                    | فدماتى                                                                | مرد                                                           |           |
| •                                                                                                    | •                    | •                                                  | •                          | •                                                                | •                         | •                                                    | توليدى                                                                | مرد                                                           |           |
| ۰                                                                                                    | ۰                    | •                                                  | ·                          | ۰                                                                | ٠                         | ۰                                                    | ادارى                                                                 | مرد                                                           |           |
|                                                                                                    |                      |                                                    |                            |                                                                  |                           |                                                      |                                                                       |                                                               |           |
|                                                                                                    |                      |                                                    |                            |                                                                  |                           |                                                      |                                                                       |                                                               |           |
|                                                                                                    |                      |                                                    |                            |                                                                  |                           |                                                      |                                                                       |                                                               |           |
|                                                                                                    |                      |                                                    |                            |                                                                  |                           |                                                      |                                                                       |                                                               |           |
| ٨                                                                                                    | •                    | ٣                                                  | ۲                          | •                                                                | ۲                         | 1                                                    |                                                                       | جمع کل                                                        |           |
|                                                                                                    |                      |                                                    |                            |                                                                  |                           |                                                      | -                                                                     | _                                                             |           |
|                                                                                                    |                      |                                                    |                            |                                                                  |                           |                                                      | ول فنی                                                                | ب اعتامی مسد                                                  | Lalibi    |
| جمع                                                                                                    | دكترا                | فوق ليسانس                                         | ليساتس                     | فوق دييلم                                                        | دييلم                     | زير دييلم                                            | ول فنی<br>نوم کار                                                     | ، اعلامی مسد<br>جنسیت                                         |           |
| جمع<br>۸                                                                                                    | دکترا                | فوق لیسانس<br>۳                                    | لیسانس<br>۲                | فوق ديپلم<br>•                                                   | ديپلم<br>۲                | زیر دیپلم<br>۱                                       | ول فنی<br>نوع کار<br>تولیدی                                           | ، اعلامی مسد<br>جنسیت<br>زن                                   | -tellbi   |
| <sup>جمع</sup> ۸                                                                                                    | دکترا<br>•           | فوق ليسانس<br>س                                    | لیسلاس<br>۲                | فوق دیپلم<br>•                                                   | دیپلم<br>۲<br>•           | زیر دیپلم<br>۱                                       | ول فنی<br>نوع کار<br>تولیدی<br>خدماتی                                 | ، اعلامی مسد<br>جنسیت<br>زن<br>زن                             | <         |
| جمع<br>۸<br>•                                                                                                    | دکترا<br>•<br>•      | فوق ليسانس<br>٣<br>٥                               | لیسانس<br>۲<br>۰           | فوق دیپلم<br>•<br>•                                              | دیپلم<br>۲<br>۰           | زیر دیپلم<br>۱<br>۰                                  | ول فنی<br>نوع کار<br>تولیدی<br>خدماتی<br>اداری                        | د اعلامی مسد<br>جنسیت<br>زن<br>زن<br>زن                       | - lellal- |
| جمع<br>۸<br>۰                                                                                                    | دکترا<br>۰<br>۰      | فوق ليسانس<br>٣<br>٥<br>٥                          | لیسانس<br>۲<br>۰           | فوق دیپلم<br>•<br>•                                              | دیپلم<br>۲<br>۰           | زیر دیپلم<br>۱<br>۰                                  | ول فنی<br>نوع کار<br>تولیدی<br>فدماتی<br>اداری<br>فدماتی              | د اعلامی مست<br>جنسیت<br>زن<br>زن<br>مرد                      |           |
| جمع<br>۸<br>۰<br>۰                                                                                                    | دکترا<br>۰<br>۰<br>۰ | فوق لیسانس<br>۳<br>۰<br>۰                          | لیسانس<br>۲<br>۰<br>۰      | فوق دیپلم<br>•<br>•<br>•                                         | دیپلم<br>۲<br>۰           | زیر دیپلم<br>۱<br>۰<br>۰                             | ول فنی<br>نوع کار<br>تولیدی<br>اداری<br>فدماتی<br>تولیدی              | د اعلامی مست<br>جنسیت<br>زن<br>زن<br>زن<br>مرد<br>مرد         |           |
| جمع<br>۸<br>۰<br>۰                                                                                                    | دکترا<br>۰<br>۰      | فوق ليسلنس<br>٣<br>٥<br>٥<br>٥<br>٥                | لیسلنس<br>۲<br>۰<br>۰      | فوق دیپلم                                                        | دیپلم<br>۲<br>۰<br>۰      | زیر دیپلم<br>۱<br>۰<br>۰                             | ول فنی<br>نوع کار<br>تولیدی<br>فدماتی<br>اداری<br>تولیدی<br>اداری     | د اعلامی مسد<br>جنسیت<br>زن<br>زن<br>مرد<br>مرد<br>مرد        |           |
| جمع<br>۸<br>۰<br>۰                                                                                                    | دکترا<br>۰<br>۰      | فوق ليسلنس<br>٣<br>٥<br>٥<br>٥<br>٥                | لیسلاس<br>۲<br>۰<br>۰<br>۰ | فوق دیپلم                                                        | لایپلم<br>۲<br>۰<br>۰     | زیر دیپلم<br>۱<br>۰<br>۰<br>۰                        | ول فنی<br>نوع کار<br>قدمتی<br>اداری<br>تولیدی<br>اداری                | اعلامی مسد<br>جنسیت<br>زن<br>زن<br>مرد<br>مرد<br>مرد          |           |
| جمع                                                                                                    | دکترا<br>۰<br>۰      | دوي ليستس<br>٣<br>٥<br>٠<br>٠                      | لیسلاس<br>۲<br>۰<br>۰      | فوق حیپلم                                                        | دیپلم<br>۲<br>۰<br>۰      | زیر دیپلم<br>۱<br>۰<br>۰                             | ول فنی<br>نوع کار<br>خدماتی<br>اداری<br>تولیدی<br>اداری               | د اعلامی مسد<br>جنسیت<br>زن<br>زن<br>مرد<br>مرد<br>مرد        | <         |
| جمع<br>۸<br>۰<br>۰                                                                                                    | دکترا<br>۰<br>۰      | فوق ليستس<br>س<br>د<br>د<br>د<br>د                 | لیسلامی<br>۲<br>۰<br>۰     | فوق دیپلم<br>•<br>•<br>•<br>•<br>•<br>•<br>•                     | ديپلم<br>۴<br>۰<br>۰      | زیر دیپلم<br>۱<br>۰<br>۰                             | ول فنی<br>نوع کار<br>تولیدی<br>فدماتی<br>فدماتی<br>تولیدی<br>اداری    | اعلامی مسد<br>تن<br>تن<br>مرد<br>مرد<br>مرد                   |           |
| جمع<br>۸<br>۰<br>۰                                                                                                    | دکترا                | فوق ليسانس<br>بر<br>م<br>م<br>م                    | لیسلاس<br>۲<br>۰<br>۰      | ووق ديپلم<br>•<br>•<br>•<br>•<br>•<br>•<br>•<br>•<br>•<br>•<br>• | بيلم<br>۲<br>۰<br>۰       | تير ديپلم<br>۱<br>۰<br>۰                             | ول فنی<br>توع کار<br>خدماتی<br>اداری<br>تولیدی<br>تولیدی<br>Sate Wind | جنسیت<br>نن<br>نن<br>مرد<br>مرد<br>کمرد                       | <         |
| φμα3           Λ           Ο           Ο <td>دکترا</td> <td>فوق ليستحي<br/>ب<br/>-<br/>-<br/>-<br/>-<br/>-<br/>-<br/>-</td> <td>لیسلامی<br/>۹<br/>۹</td> <td>ووق ديپلم<br/>م<br/>م<br/>م<br/>م<br/>م<br/>م<br/>م<br/>م<br/>م<br/>م</td> <td>بيپلم<br/>۲<br/>۰<br/>۰<br/>۰</td> <td>نیر دیپلم<br/>،<br/>،<br/>نام میں<br/>نام میں<br/>نام میں</td> <td>ول دنی<br/>نوع کار<br/>فدماتی<br/>اداری<br/>تولیدی<br/>اداری</td> <td>جنسیت<br/>جنسیت<br/>نن<br/>نن<br/>مرد<br/>مرد<br/>مرد<br/>عرد<br/>عرد</td> <td></td> | دکترا                | فوق ليستحي<br>ب<br>-<br>-<br>-<br>-<br>-<br>-<br>- | لیسلامی<br>۹<br>۹          | ووق ديپلم<br>م<br>م<br>م<br>م<br>م<br>م<br>م<br>م<br>م<br>م      | بيپلم<br>۲<br>۰<br>۰<br>۰ | نیر دیپلم<br>،<br>،<br>نام میں<br>نام میں<br>نام میں | ول دنی<br>نوع کار<br>فدماتی<br>اداری<br>تولیدی<br>اداری               | جنسیت<br>جنسیت<br>نن<br>نن<br>مرد<br>مرد<br>مرد<br>عرد<br>عرد |           |

شکل ۴۶

| mining cadustre system |                     | 2.3               | 1.12              |             | •<br>        | ازارش آمار توليد          | : - 6           | ×      |
|------------------------|---------------------|-------------------|-------------------|-------------|--------------|---------------------------|-----------------|--------|
|                        |                     |                   |                   |             |              | بهره برداری 🔻             | معدن درحال      | وضعيت  |
|                        |                     |                   | اسناد الکترونیکی  | ه موادناریه | توليد و ذفير | مستول فتی ماشین آنات ا    | تيروی انسانی    | سوابق  |
|                        |                     |                   |                   |             |              | <                         | ت اعلامی متقاضی | Jallbi |
|                        | مصرف گازونیل (لیتر) | مصرف بنزين (ليتر) | شماره پلاک خودر و | مالكيت      | وضعيت        | تعداد طبق طرح بهره بردارى | دام دستگاه      |        |
|                        | 15000               | 102.000           | F6JA9A            | استیجاری    | فعال         | 1                         | لودر برقي       | <      |
|                        | •                   | ۴ ۱۵ ۰            | • ۲۳ل ۵           | تملیکی      | فعال         | 1                         | كمباين          |        |
|                        |                     |                   |                   |             |              |                           |                 |        |
|                        |                     |                   |                   |             |              |                           |                 |        |
|                        |                     |                   |                   |             |              |                           |                 |        |
|                        |                     |                   |                   |             |              |                           |                 |        |
|                        |                     |                   |                   |             |              |                           |                 |        |
|                        |                     |                   |                   |             |              |                           |                 |        |
|                        |                     |                   |                   |             |              |                           |                 |        |
|                        |                     |                   |                   |             |              |                           |                 |        |
|                        |                     |                   |                   |             |              |                           |                 |        |
|                        |                     |                   |                   |             |              | فني                       | ت اعلامی مسدول  | Letter |
|                        | مصرف گازونیل (لیتر) | مصرف بنزين (ليتر) | شماره پلاک خودر و | مالكيت      | وضعيت        | تعداد طبق طرح بهره بردارى | نام دستگاه      |        |
|                        | P 1000              |                   | ۶ ۲۰۰۳۲           | استيجارى    | فعال         | 1                         | لودر برقی       | <      |
|                        |                     |                   |                   |             |              |                           |                 |        |
|                        |                     |                   |                   |             |              |                           |                 |        |
|                        |                     |                   |                   |             |              |                           |                 |        |
|                        |                     |                   |                   |             |              |                           |                 |        |
|                        |                     |                   |                   |             |              |                           |                 |        |
|                        |                     |                   |                   |             |              |                           |                 |        |
|                        |                     |                   |                   |             |              |                           |                 |        |
|                        |                     |                   |                   |             |              |                           |                 |        |
|                        |                     |                   |                   |             |              |                           |                 |        |
|                        |                     |                   |                   |             |              |                           |                 |        |
|                        |                     |                   |                   |             |              |                           |                 |        |

شکل ۴۷

| صفحه ۳۷ از ۳۹ | تأیید کننده: وزارت صنعت و معدن و تجارت | تهیه کننده: شرکت صفا رایانه |
|---------------|----------------------------------------|-----------------------------|
|---------------|----------------------------------------|-----------------------------|

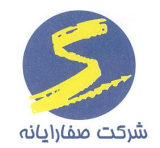

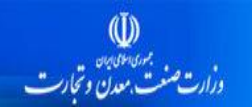

| mining cadustre s | ning cadustre system ڪ ڪ کزيرس آمار توليد                                          |                            |                                  |                                      |                   |                          |                       |                |                                |         |
|-------------------|------------------------------------------------------------------------------------|----------------------------|----------------------------------|--------------------------------------|-------------------|--------------------------|-----------------------|----------------|--------------------------------|---------|
|                   | وشعبت معدى درجال بهره بردارى *                                                     |                            |                                  |                                      |                   |                          |                       |                |                                |         |
|                   | سوابق نبروی انسانی مستول فنی ماشین آثانه ازدید و دفیره مواد داییه استاد الکترونیکی |                            |                                  |                                      |                   |                          |                       |                |                                |         |
|                   | (المللمات اعلمي متقاضي                                                             |                            |                                  |                                      |                   |                          |                       |                |                                |         |
| (•                | میزان تولید شمش (تن                                                                | میزان تولید دانه بندی (تن) | قیمت فروش به از ۱، هر تن( ریال ) | قیمت تمام شده به از ۱: هر تن( ریال ) | مقدار فروش ( تن ) | میزان باطله برداری( تن ) | میزان تولید( تن )     | نوع ماده معجنى | ماده معدنى                     |         |
|                   | ۵۶۲۰                                                                               | 167 +                      | 50                               | ۲ ۱۵۰۰                               | ۵۴۵·۰۰            | 9 <b>0</b> • •           | ٣٠٠٠                  |                | مكنتيت(غيريلاسرى)              | <       |
|                   | •                                                                                  | •                          | •                                | •                                    | •                 | •                        | •                     | درجة ٢         | فاک سرخ (استغراج)              |         |
|                   | ۰                                                                                  | ٩                          | ٠                                | ٠                                    | •                 | ٠                        | •                     | كنوخه          | نمک سنگی صنعتی (استخراج)       |         |
|                   | ۰                                                                                  | ۰                          | ٥                                | ۶۵                                   | ۰                 | 521                      | 10                    | درجه ۲         | سنگ مرمر قرمز (استخراج)        |         |
|                   | ۰                                                                                  | ۰                          | 50                               | ۶۵۲۰۰                                | 1044.00           | 5677                     | 1567 -                | ممتاز          | سنگ مرمریت پرطاووسی ( استخراج) |         |
|                   | •                                                                                  | •                          | ۵1····                           | 67100                                | 01P ++            | PG 1                     | ۴                     |                | مخلوط آبرفتى                   |         |
|                   |                                                                                    |                            |                                  |                                      |                   |                          |                       |                |                                |         |
|                   |                                                                                    |                            |                                  |                                      |                   |                          | مجموع: ۲۱۷۳۵ ۲        |                |                                |         |
|                   |                                                                                    |                            |                                  |                                      |                   |                          |                       |                | ، اعلامی مسدول فنی             | اطللعات |
| (                 | میزان تولید شمش (تن                                                                | میزان تولید دانه بندی (تن) | قیمت فروش به از ۱، هر تن( ریال ) | قیمت تمام شده به ازا، هر تن( ریال )  | مقدار فروش ( تن ) | میزان باطله برداری( تن ) | میزان تولید( تن )     | نوع ماده معجنی | ماده معجنى                     |         |
|                   |                                                                                    |                            | •                                | ۰                                    | ٠                 | ۰                        | ٠                     | درجة ٢         | فاک سرخ (استغراج)              | <       |
|                   | 19.1                                                                               | PP 1 P                     | ٨٧٥                              | ۲۱۵۰                                 | ۳۶۲               | ۳۵۰۰                     | ۳۰۰۰                  |                | مگنتیت(غیرپلاسری)              |         |
|                   |                                                                                    |                            | ٥                                | ۰                                    | •                 | P1+                      | •                     | كلوخه          | نمک سنگی صنعتی ( استخراج)      |         |
|                   |                                                                                    |                            | •                                | •                                    | •                 | ۵۱۳                      | ۴۰۰۰                  |                | مخلوط آبرفتی                   |         |
|                   |                                                                                    |                            | 10                               | 10.000                               | 18.0              | 18 +                     | 57.00                 | ممتاز          | سنگ مرمریت پرطاووسی ( استخراج) |         |
|                   |                                                                                    |                            | 1110                             | 1#۵ •                                | 5000              | 1800                     | 10                    | درجة ٢         | سنگ مرمر قرمز (استخراج)        |         |
|                   |                                                                                    |                            |                                  |                                      |                   |                          |                       |                |                                |         |
|                   |                                                                                    |                            |                                  |                                      |                   |                          | مجموع: ۱۳۴ مجموع: ۱۳۴ |                |                                |         |
|                   |                                                                                    |                            |                                  | <b>K</b> 1 1 A                       |                   |                          |                       |                |                                |         |

شکل ۴۸

| mining cadustre system |                                 |                                               | گزارش آمار تولید                         | - 0                                             | ×            |
|------------------------|---------------------------------|-----------------------------------------------|------------------------------------------|-------------------------------------------------|--------------|
|                        |                                 | -                                             | ل بهره برداری                            | ععدن درحال                                      | وضعيت م      |
| الگترونیگی             | ره موادناریه استا               | ماشین آنات تولید و ذفیر                       | ى مسدول فنى                              | نيروى انسانى                                    | سوابق        |
|                        |                                 |                                               | 6                                        | ، اعلامی متقاضر                                 | اطلاعات      |
|                        | , Augo Alio Tuit                | (m. (2.1.5), 0,                               | A ul a dia mia                           | A vitable                                       |              |
|                        | عرج ورد سردی                    | PF0.00                                        | of Dis one fore                          | امولايت                                         | -            |
|                        |                                 |                                               |                                          |                                                 |              |
|                        |                                 |                                               |                                          |                                                 |              |
|                        |                                 |                                               |                                          |                                                 |              |
|                        |                                 |                                               |                                          |                                                 |              |
|                        |                                 |                                               |                                          |                                                 |              |
|                        |                                 |                                               |                                          |                                                 |              |
|                        |                                 |                                               |                                          |                                                 |              |
|                        |                                 |                                               |                                          |                                                 |              |
|                        |                                 |                                               |                                          |                                                 |              |
|                        |                                 |                                               |                                          |                                                 |              |
|                        |                                 |                                               |                                          |                                                 |              |
|                        |                                 |                                               |                                          |                                                 |              |
|                        |                                 |                                               | ر فنی                                    | ه اعتامی مسدور                                  | اطلعات       |
|                        | خرچ ويڙه ممبرقي                 | عقدار مصرف (کیلوگرم)                          | ل فنی<br>نام عاہ ناریہ                   | ، اعلامی مسدول<br>ماده ناریه                    | Ctalls       |
|                        | خرچ ويژه عمىرفي<br>۲۰۰۰         | متدار ممبرف (کیلوگرم)<br>۰۰۰۰۰ ۲              | ر فنی<br>نام ماه ناریده                  | ه اعلامی مسدول<br>مادہ ناریہ<br>امولایت         | تابابات<br>< |
|                        | خرچ ویژه ممبرقی<br>۶۰۰۰<br>۶۲۰۰ | مقدار ممرف (کولوگرم)<br>۰۰۰۰۰۰<br>۱۲۷۰۰۰۰     | ی فنی<br>نام عاہ ناریخہ<br>تی ان تی      | اعلامی مسئول<br>مادہ ناریہ<br>امولایت<br>سایر   |              |
|                        | خرچ ورژه عمرقی<br>۶۰۰۰<br>۶۲۰   | عقدار ممررف (کیلوگریم)<br>۰۰۰۰۰۰ ۲<br>۱۲۷۰۰۰۰ | ی فنی<br>نام ماه ناریده<br>تی ان تی      | ، اعلامی مسدول<br>مادہ ناریہ<br>امولایت<br>سایر | <            |
|                        | فرچ ورژه ممىرقى<br>۶۰۰۰<br>۶۲۰  | عقدار ممررف (کیلوگرم)<br>۰۰۰۰۰ ۲<br>۱۲۲۰۰۰۰   | ر قنی<br>دام عاد ناریره<br>تی ان تی      | اعلمی مستول<br>مادہ تاریہ<br>اعوایت<br>ساپر     | <            |
|                        | فرچ ورژه معبرقی<br>۶۰۰۰<br>۶۲۰  | عقدار ممرف (کیلوگرم)<br>۰۰۰۰ ۲<br>۱۲۲۰۰۰۰     | ی فنی<br>دام ماه تاریخه<br>تی ان تی      | اغافى مستول<br>عادة نارىية<br>اعوايت<br>ساير    | <            |
|                        | فرچ ورژه معمرقی<br>۶۰۰۰<br>۶۲۰  | عقدار ممرف (کیلوگرم)<br>۰۰۰۰ ۲<br>۱۲۲۰۰۰۰     | ى فىنى<br>نام ھاد تارىمە<br>تى ان تى     | اغانی مستول<br>مادہ نارےہ<br>اعولایت<br>ساپر    | <            |
|                        | فرچ ورژه معبرقی<br>۶۰۰۰<br>۶۲۰  | عقدار مصرف (کیلوگرm)<br>۰۰۰۰۰ ۲<br>۱۲۲۰۰۰۰    | ل لاین کې<br>دنام هاد داری ه<br>تی ان تی | اعلمی مستول<br>عادہ تاریہ<br>اعوالیت<br>ساہر    |              |
|                        | فرچ ورژه معبرقی<br>۶۰۰۰<br>۶۲۰  | عقدار ممررف (کیلوگرm)<br>۰۰۰۰۰ ۲<br>۱۲۲۰۰۰۰   | ا فنی<br>نام عاد دارید<br>تی ان تی       | ا اعلمي مستول<br>مادة ناريية<br>اعولايت<br>ساير | <            |
|                        | فرچ ورژه معبرقی<br>۶۰۰۰<br>۶۲۰  | مقدار مصرف (کیلوگرم)<br>۲۰۰۰۰۰ ۲<br>۱۲۲۰۰۰۰   | ا فنی<br>نام عاد تاریخ<br>تی ان تی       | ا اعلمی مسئول<br>ماده ناریه<br>اعولایت<br>سایر  | <            |
|                        | فرچ ورژه معبرقی<br>۶۰۰۰<br>۶۲۰  | متدار مصرف (کیلوگرم)<br>۲۰۰۰۰۰ ۲<br>۱۲۲۰۰۰۰   | الدین<br>نام عاد دارید<br>تی ان تی       | ، اعلمی مسدور<br>ماده نارییه<br>اعولایت<br>سایر | <            |

شکل ۴۹

| صفحه ۳۸ از ۳۹ | تأیید کننده: وزارت صنعت و معدن و تجارت | تهیه کننده: شرکت صفا رایانه |
|---------------|----------------------------------------|-----------------------------|
|---------------|----------------------------------------|-----------------------------|

|--|

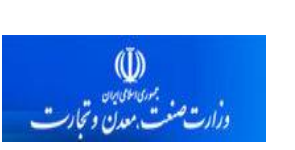

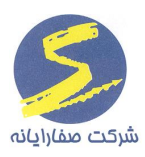